# **Table of Contents**

| VARA                                                                                            |                  |
|-------------------------------------------------------------------------------------------------|------------------|
| Seadistused                                                                                     | 3                |
| 1.Vara kaart                                                                                    |                  |
| 1.1. Vara kirjeldus                                                                             |                  |
| 1.2. Finantsandmed                                                                              | 4                |
| 1.3. Ostuandmed                                                                                 | 5                |
| 1.4. Asukoht                                                                                    | 5                |
| 1.5. Kindlustusandmed                                                                           | 5                |
| 1.6. Rendiandmed                                                                                | 6                |
| 1.7. Auto erisoodustuse andmed                                                                  |                  |
| 2. Uue põhivara kaardi loomine                                                                  |                  |
| 2.1 Ostuarve dokumendi pealt põhivara kaardi loomine                                            |                  |
| 2.2. Põhivara kaardi loomine registrist                                                         |                  |
| 2.3. Massimpordi mooduli kaudu põhivara kaartide loomine                                        | 7                |
| 2.4. Eelneva kulumiga põhivara kaardi sisestamine                                               |                  |
| 2.4.1. Märgi Vara kuupäev algsaldode jaoks                                                      |                  |
| 2.4.2. Täida vara kaardi väliad                                                                 |                  |
| 2 4 3 Kustuta Vara kuunäev algsaldode jaoks                                                     | 8                |
| 2 4 4 Tee hooldus                                                                               | 8                |
| 3. Vara kaardi kinnitamine                                                                      | 0<br>Q           |
| 3.1 Seadistamine                                                                                | 9<br>9           |
| 3 2 Kasutamine                                                                                  | 9<br>9           |
| 3.2.1. Põhivara ostetakse ostuarvega                                                            | Q                |
| 3 2 2 Põhivara omandatakse muu tehinguga                                                        | 10               |
| 4 Amortisatsiooni arvestamine                                                                   |                  |
| 4 1 Amortisatsiooni kande loomine                                                               |                  |
| 4.2 Amortisatsiooni kande kustutamine                                                           |                  |
| 4.2 Amortisatsiooni periodiseerimine                                                            | 13               |
| 4.3.1 Periodiseeritud amortisatsioon                                                            |                  |
| 4.3.2 Periodiseerimata amortisatsioon                                                           |                  |
| 4.4. Amortisatsiooni saab arvutada kas mijnumumväärtuseni või arvestuse lõnuni                  | 1J<br>14         |
| 5 Põhivara ümberhindamine (lisasummade kasutamine)                                              | 14<br>1 <i>A</i> |
| 5.1 Lisasumma lisamine ostuarve kaudu                                                           | 1 <i>1</i>       |
| 5.2 Lisasumma lisamine nõhivara kaardi nealt                                                    |                  |
| 5.3 Negatiivsed lisasummad                                                                      | 15               |
| 6 Põhivara mahakandmine müük ja lattu võtmine                                                   |                  |
| 6.1. Põhivara mahakandmine                                                                      |                  |
| 6.2 Põhivara müük                                                                               | 17               |
| 7 Põhivarakaardi kustutamine                                                                    |                  |
| 8 Tootmisübiku meetod (endine Kasutusenõhine amortisatsiooni arvestus)                          |                  |
| 9 Kasutajate haldus                                                                             |                  |
| 9. Libtro kasutajate haldus                                                                     |                  |
| 9.1 Lintie Kasutajate haldus                                                                    |                  |
| 9.2 i onjankum kasulajale naiuus<br>9.2 i Seedistemine ja kesutusvõimelused                     | ∠4<br>⊃⊏         |
| 9.2.1 Jeauistainine ja kasutusvoimaluseu                                                        |                  |
| vara ja personan vanenune seus<br>Seedistus: Verel seeh olle üks ektiivne Vestuteie semeenasolt | ב∠<br>זר         |
| Süsteemi seedistus: Vara ja personali soos                                                      | ע∠20<br>דר       |
| a 3 Aruandlus                                                                                   | עז 21<br>דר      |
| 3.3. Ai uai ulus                                                                                | 21               |

1/34

| 10. Autode erisoodustuse arvutamine               | 27 |
|---------------------------------------------------|----|
| 10.1. Seadistamine                                | 28 |
| 10.1.1. Kasutatud kontod                          | 28 |
| 10.1.2. Süsteemi seadistused                      | 28 |
| 10.1.3. Personali seadistused -> maksuvalemid     | 29 |
| 10.1.4. Raamatu seadistused -> Käibedeklaratsioon | 30 |
| 11. Auto info sisestamine                         | 31 |
| 12. Auto erisoodustuse aruanne                    | 31 |
| 12.1. Kanne                                       | 33 |

# VARA

Vara kaart on eelmise põlvkonna dokument põhivara ja väikevahendite andmete haldamiseks. Vara kaarti ei tohi kasutada koos uute dokumentidega, sest seosed vara kaardi ja järgdokumentide vahel ei ole arendatud.

- Põhivara
- Põhivara muutus
- Põhivara ümberhindlus
- Väikevahend
- Väikevahendi muutus
- Vara mahakandmine
- Vara inventuur

Soovitame hakata kasutama uusi Põhivara ja Väikevahendi dokumente Uute Põhi- ja väikevahendite kasutusele võtmine.

# Seadistused

Enne vara kaartide loomist tuleb ära täita järgmised seadistused :

• Vara klassid

# 1.Vara kaart

### (endine inventari kaart)

| Andmed     Muudatus  | sed O Ajalu | igu O Lisasumma  | ad O Tootmisühiku | meetod O K      | asutajad         |                  |                      |               |                                |             |
|----------------------|-------------|------------------|-------------------|-----------------|------------------|------------------|----------------------|---------------|--------------------------------|-------------|
| Vara kirjeldus       |             |                  |                   |                 |                  |                  |                      |               |                                |             |
| Kood 1099            | Nim         | i Apple Ipad s15 |                   | Klass 125361    | Klassi nimi Arvu | tid ja arvutisüs | steemid Lii          | sing          | ✓ Rendiinventar                | väärtuses 🗌 |
| Master               | Kommentaa   |                  |                   | Tiliin Materiaa |                  |                  | Arvestusme           | etod Lineaarn |                                |             |
| BIBAKOOD             |             |                  |                   | indep materiae  |                  |                  | ,                    | Linddam       |                                |             |
| KIBAROOD             |             |                  |                   |                 |                  |                  |                      |               |                                |             |
| Finantsandmed        |             |                  |                   |                 |                  |                  |                      |               |                                |             |
| Arvestuse algus      | 01.05.2021  |                  | Soetushind        | 2100.00         | Lisasumma        | 0.00             | Amort 10             | %             | Kulum 40                       | 08.31       |
| Arvestuse lõpp       | 30.04.2031  |                  | Hetkehind         | 1691.69         | Min.väärtus      | 0.00             | Arvestamata          | 0.00          | Kuu kulum                      | 17.50       |
| Eeldatav amordi lõpp | 30.04.2031  | Soetushind       | lisasummadega     | 2100.00         |                  |                  |                      |               | Viimane amordi kanne 30.11.202 | 21 100087   |
| KONTOD: Vara tüüp    | 125361      |                  | Kulum             | 125369          | Amort 551        | 136              | Mahak. 5511          | 90            |                                |             |
| Müügi kasum          | 421101      |                  | Müügi kahjum S    | 562111          |                  |                  |                      |               |                                |             |
| -                    |             |                  |                   |                 |                  |                  |                      |               |                                |             |
| Ostuandmed           |             |                  |                   |                 |                  |                  |                      |               |                                |             |
| Hankija 1007         |             | N                | limi Apple OÜ     |                 | Ostuarve 1000    | )24              | Ostetud 01.          | 01.2021       | SN                             |             |
| Loovutamisaeg        |             | Gara             | intii             |                 | Lisagarantii     |                  | Kogus                | 0             | Artikkel                       |             |
| Hooldushankija 1001  |             | Hooldushankija n | imi Tamm AS       |                 | Hoolduses 🗌      |                  | Hoolduse aeg         |               | Järgmine hoolduse aeg          |             |
|                      |             |                  |                   |                 |                  |                  |                      |               |                                |             |
| Asukoht              |             |                  |                   |                 |                  |                  |                      |               |                                |             |
| Osakond              |             |                  | Kasutaja          |                 |                  | Vastutaja        | a                    |               | Objekt ADMIN                   |             |
| Klient               |             |                  | Kliendi nimi      |                 |                  |                  |                      |               | Projekt                        |             |
|                      |             |                  |                   |                 |                  |                  |                      |               |                                |             |
| Kindlustusandmed     | _           |                  |                   |                 |                  |                  |                      |               |                                |             |
| Kindlustusnimekiri 🔽 | Kindl       | ustusväärtus     | 2100 Kind         | llustusfirma 10 | 10               | Kindlustusfir    | ma nimi Arvutikaubad | As            |                                |             |
| Kommentaar           |             |                  |                   |                 |                  |                  |                      |               |                                |             |

# 1.1. Vara kirjeldus

• Kood: unikaalne tunnus, mida saab kas käsitsi sisestada või valida topeltkliki /parempoolse

hiireklikiga pakutud valikute seast

- Nimi: vara nimetus
- **Klass**: vara klassi kood asetab vara klassiga seotud finantskontod, amortisatsiooni % ning tüübi, grupeerib põhivara aruannetes. Topeltkliki/parempoolse hiireklahviga valitav
- Klassi nimi: vara klassi nimetus
- Liising: valikud kasutusrent/kapitalirent informatiivne väli põhivara soetuse kohta
- **Rendivara**: linnuke. Lubab antud vara valida rendilepingutele. Avab Vara kaardil sektsiooni Rendiandmed.
- Õiglases väärtuses: linnuke. Märkida, kui põhivara arvestust peetakse õiglases väärtuses.
- Master: kui vara on teise vara osa, saab võtta aruandeid master varaga.
- Kommentaar: täpsustav väli vara nimetuse juurde
- **Tüüp**: materiaalne PV/immateriaalne PV/väikevahend (väikevahendite pealt ei arvestata amorti)
- **Arvestusmeetod**: kas amortisatsiooni hakatakse arvestama "Lineaarne" (endine soetusmaksumuselt) (lineaarne meetod) või "Kahanev jääk" (endine aasta jäägilt) (kahaneva jäägi meetod).
- **Auto**: lubab antud vara valida auto erisoodustuse arvutuseks. Avab vara kaardil Autoerisoodustuse andmed.
- Ribakood: Vara ribakood

### 1.2. Finantsandmed

- **Arvestuse algus**: mis kuupäevast hakatakse amorti arvestama. See on tavaliselt põhivara ostu kuupäev. On seotud ostetud kuupäevaga. Arvestuse algus tohib olla ostetud kuupäevaga võrreldes minevikus sama kuu piires. Tulevikku tohib kasutada.
- Soetushind: vara algne soetushind, (soetushind võib olla ka negatiivne)
- Lisasumma: vara lisasummade maksumus kokku
- Amort: amortisatsiooni % aastas
- **Kulum**: uute põhivarade puhul ei pea täitma. Siia tuleb automaatselt amortiseeritud summa peale amordikande tegemist. Täita ainult algsaldode sisestamisel, muutes vajadusel süsteemi seadistust "Vara kuupäev algsaldode jaoks".
- Arvestuse lõpp: vaikimisi tühi. Mahakandmisel asetub mahakandmise kuupäev. Täita, kui on oluline et amortisatsiooni arvutamine lõpetatakse konkreetseks kuupäevaks. Kui see on täidetud, siis topeltklikk amordi lahtris arvutab amordi %, et põhivara amortiseeruks sisestatud kuupäevaks.
- Hetkehind: täitub automaatselt (soetusmaksumus kulum)
- Min. väärtus: põhivara lõppmaksumus milleni põhivara amortiseeritakse
- Arvestamata: Kui varal on tuleviku amordi arvestuse ridu (mitte kandeid), siis kuvatakse siin nende ridade summa
- Kuu kulum: informatiivne väli, ühe kuu amortisatsiooni kulu summa;
- **Eeldatav amordi lõpp**: informatiivne väli, arvutab arvestuse alguse aja ja amordi% järgi amortisatsiooni arvestamise lõpu aja lineaarse amortisatsioonimeetodi järgi. Ei ole aluseks amortisatsioonikannete tegemisel.
- Soetushind lisasummadega: liidab kokku algse soetushinna ja lisasummade maksumuse;
- Viimane amordi kanne välja toodud viimase amortisatsiooni arvutamise aeg ja kande number lingina
- KONTOD kui vara klassid on täidetud, siis asetuvad klassi pealt
- Vara: varakonto, kus on põhivara soetusmaksumus
- Kulum: varakonto näiteks "Akumuleeritud põhivara kulum"
- Amort: kulukonto näiteks "Põhivara kulum"

- Müügi kasum: tulukonto, kuhu kantakse põhivara müügi korral nii müügitulu kui maha kantud jääkväärtus juhul kui müügihind on kõrgem kui jääkväärtus
- Müügi kahjum: tulukonto, kuhu kantakse põhivara müügi korral nii müügitulu kui maha kantud jääkväärtus juhul kui müügihind on madalam kui jääkväärtus

Jälgi et arvestuse alguse kuupäev ei oleks varasemas kuus kui ostukuupäev. Kui on vaja arvestuse algust varasemaks kirjuta ostukuupäev vara kaardil varasemaks.

### 1.3. Ostuandmed

- Hankija: hankija kood ostuarvelt
- Nimi: hankija nimi ostuarvelt
- Ostuarve: ostuarve number, mille alusel on vara kaart loodud. Link avab ostuarve.
- Ostetud: ostuarve arve aeg kuupäev.
- SN: seeria number infoväli
- Loovutamisaeg: kuupäev
- Garantii: kuupäev
- Lisagarantii: kuupäev
- Kogus: Ostuarvelt loodud vara puhul võetakse koguse info ostuarvelt kaasa
- Artikkel: artikli kood
- Hooldushankija: Hooldust teostava hankija kood
- Hooldushankija nimi: Hooldust teostava hankija nimi
- Hoolduses: linnuke
- Hoolduse aeg: kuupäev (viimane tehtud hooldus/remont)
- Järgmine hoolduse aeg: kuupäev (järgmine planeeritud hooldus/remont)

### 1.4. Asukoht

- Osakond: valik osakonna nimekirjast
- Kasutaja: valik kasutajate tabelist, asetub kood;
- Vastutaja: valik kasutajate tabelist, asetub kood;
- Objekt: objekt või objektide komaga nimekiri;
- Klient: valik klientide tabelist, asetub kood;
- Kliendi nimi: valitud kliendi nimi
- Projekt: valik projektide tabelist

### 1.5. Kindlustusandmed

- Kindlustusnimekiri: linnuke, valides tekib kindlustusnimekirja
- Kindlustusväärtus: summa ,mille väärtuses kindlustatakse vara.
- Kindlustusfirma: kindlustava hankija kood,
- Kindlustusfirma nimi: Kindlustava hankija nimi
- Kommentaar: tekstiväli

VARA

5/34

### 1.6. Rendiandmed

- **Rendiartikkel**: artikkel, mis asetub antud vara lepingule asetades lepingu rea artikliks e. artikkel, mille all antud vara renditakse. Väli täitub vaikimisi varale Artikli asetamisel artikli kaardi Rendiartikli väljas oleva artikliga. Vara kaardil saab selle välja üle asetada;
- Rendi ühik: valikperioodid kuu, päev, pühapäevata, tööpäev;
- **Rendiperiood**: Määrab, millisel perioodil antud vara rendiks pakutakse. Võib ka tühi olla (igavesest ajast igaveseni), või ka ainult üks neist tühi olla;

### 1.7. Auto erisoodustuse andmed

- Auto esmane registreerimine: märge auto registreerimiskaardil;
- kW: sõiduauto mootori võimsus kW;
- 50/100: Kasutuse valikud 50/100 vastavalt Eesti maksuseadusele;
- Kehtiv alates: ajaperioodi algus, millest alates arvutatakse autole erisoodustusmakse;
- Auto reg.number: auto registreerimisnumber;
- Omanik: valikud "Tööandja" ja "Isiklik";
- Kehtiv kuni: ajaperioodi lõpp, millest edasi lõpetatakse auto erisoodustusmaksude arvutamine;
- **Viimane kanne** : näitab viimast erisoodustusmaksu arvutamise kuupäeva ja kande numbrit (avaneb kande lingina).

# Finantsandmed - Arvestuse algus ei saa olla hilisem kuupäev kui auto erisoodustusmaksude alguskuupäev.

# 2. Uue põhivara kaardi loomine

Uut põhivara kaarti saab luua alljärgnevalt.

- Ostuarve dokumendi pealt
- Vara registrist
- Massimpordi mooduli kaudu
- Kulutuse dokumendi pealt

### 2.1 Ostuarve dokumendi pealt põhivara kaardi loomine

Ostuarve sisestada, konto väljale valida varakonto, millele peab minema põhivara soetusmaksumus.

|          |        |         |          |                   |         |     |     | 0     | 0 💿 🗆 |      |         |          |              |         |                |
|----------|--------|---------|----------|-------------------|---------|-----|-----|-------|-------|------|---------|----------|--------------|---------|----------------|
| NR Konto | Objekt | Projekt | Kasutaja | Sisu              | Summa   | КМК | КМ  |       | Algus | Lõpp | Kulutus | Inventar |              | nventar |                |
| 1 125361 | ADMIN  |         |          | Lenovo Laptop x50 | 2300.00 |     | 4 4 | 60.00 |       |      |         |          | UUS INVENTAR |         | INVENTARI LISA |
| 2        |        |         |          |                   |         |     |     |       |       |      |         |          |              |         |                |

Peale ostuarve kinnitamist tekib ridade üleval oleva kolmanda täpikese alla nupp UUS VARA. Vajutamisel tuleb ekraanile uus põhivara kaart juba eeltäidetud infoga, mida on võimalik pärida ostuarvelt ning mis jääb otseselt selle ostuarvega seotuks.

Järgmisena tuleb täita info põhivara kohta:

• Kood : unikaalne tunnus, mida saab kas käsitsi sisestada või valida topeltkliki /parempoolse

hiireklikiga pakutud valikute seast

- **Klass**: vara klassi kood asetab vara klassiga seotud finantskontod, amortisatsiooni % ning tüübi, grupeerib põhivara aruannetes. Topeltkliki/parempoolse hiireklahviga valitav
- Tüüp: asetub vara klassilt, kui ei asetu täida ära varaa klassid.
- **Arvestuse algus**: mis kuupäevast hakatakse amorti arvestama. See on tavaliselt põhivara ostu kuupäev. Arvestuse algus tohib olla ostetud kuupäevaga võrreldes minevikus sama kuu piires. Tulevikku tohib kasutada.
- **Soetushind**: soetushind, millega võetakse vara arvele. Kui soetushind koosneb lisaks sellele ostuarvele veel teistest ostuarvetest võib liita kõik summad kokku või lisada teised ostuarvete summad **Lisasummad** sakile.
- Amort: asetub vara klassilt, saab muuta vastavalt põhivarale.
- **Kulum**: uute põhivarade puhul ei pea täitma. Siia automaatselt tuleb amortiseeritud summa peale amordikande tegemist.
- Hetkehind: täitub automaatselt (soetusmaksumus kulum)
- Min. väärtus: põhivara lõppmaksumus milleni põhivara amortiseeritakse

Kontod: asetuvad vara klassilt.

Kui kasvõi üks konto on mõnel vara kaardil (materiaalne PV või immateriaalne PV) määramata, siis programm ei lase koostada ühtegi amortisatsiooni kannet. Kehtib ka tuleviku vara kaartide kohta.

Hoolduse, asukoha ja kindlustusandmed on informatiivse iseloomuga, kasutatavad vastavalt vajadusele.

# 2.2. Põhivara kaardi loomine registrist

Raamat > Vara > Lisa uus. Põhivara kaardi saab luua Vara registrist või Vara kaardi pealt. Põhivara kaart näeb samamoodi välja, ainuke erinevus on selles, et ei ole eeltäidetuid andmeid.

# 2.3. Massimpordi mooduli kaudu põhivara kaartide loomine

Suurte andmemahtude puhul on mugav kasutada massimpordi moodulit. See moodul ei sisaldu meie standardfunktsionaalsuses, kuid seda saab alati aktiveerida või tellida massimpordi teenust Directo kasutajatoe kaudu (info@directo.ee). See annab võimaluse importida Directosse eelvormistatud Exceli tabel koos põhivara kaartide infoga ja selle tulemusena luuakse Directosse vastav arv põhivara kaarte. Sama mooduli kaudu on võimalik ka andmete massiline uuendamine.

Massimportimisel on oluline teada, et ettevalmistatud andmetabelis peab vara tüüp olema esitatud numbrina:

0 - väikevahend 1 - materiaalne pv 2 - immateriaalne pv 3 - mahakantud pv

# 2.4. Eelneva kulumiga põhivara kaardi sisestamine

Kasutada ainult algsaldode sisestamisel.

104 00

### 2.4.1. Märgi Vara kuupäev algsaldode jaoks

Kui põhivarakaardi sisestamisel on juba **eelnev kulumi summa** teada, siis enne seda sisestamist tuleb süsteemi seadistustesse lisada kulumi kuupäev. Vastav seadistus on leitav Seadistused > Süsteemi seadistused > Vara kuupäev algsaldode jaoks. Näiteks, vara kuupäev algsaldode jaoks on 31.12.2021. Sellisel juhul tuleb antud kuupäev märkida süsteemi seadistuste alla FINANTSI SEADISTUSED

| Inventari kuupäev algsaldode jaoks | 31.12.2021 | 0 |
|------------------------------------|------------|---|
|------------------------------------|------------|---|

### 2.4.2. Täida vara kaardi väljad

Järgmisena tuleb täita vara kaartidel ostuaeg, arvestuse algusaeg, soetushind ja kulum.

875 00

| Salvestage kaart n<br>salvestamisel kulum ära. | ing peale : | seda lisa | age kulum | i summa, | , muidu kus | stub ka | ardi esmaskordsel |
|------------------------------------------------|-------------|-----------|-----------|----------|-------------|---------|-------------------|
| Finantsandmed                                  | _           |           |           |          |             |         |                   |
| Arvestuse algus 01.07.2021                     | Soetushind  | 1000.00   | Lisasumma | 0.00     | Amort 25    | %       | Kulum 125.00      |

0.00

Arvestamata

### 2.4.3. Kustuta Vara kuupäev algsaldode jaoks

Hetkehind

Kui põhivara kaardid on täidetud, tuleb tagasi minna süsteemi seadistustesse ning kustutada eelnevalt märgitud kuupäev.

Min.väärtus

### 2.4.4. Tee hooldus

Arvestuse lõpp 20.09.2025

Kõige viimase sammuna tuleks teha ka hooldus. Selleks tuleb avada Raamatu tulbast Hoolduse aruanne ning valida sealt Robotid mummuke:

| O Kontroll O Hooldus O Import/Export O Kasutaja failid | Robotid             |                                          |
|--------------------------------------------------------|---------------------|------------------------------------------|
| Kirjeldus                                              | Ühekordne Käivitusi | Käivitati Käivitaja Automaatkäivitus aeg |
| Tee hankijale ettemaksudest EURi omad                  | 0                   | Käivita                                  |
| Tee klientide ettemaksudest EURi omad                  | 0                   | Käivita                                  |
| Korrasta inventari ajalugu                             | 0                   | Käivita                                  |

Kui kuupäev on sisestamata, siis salvestatakse kulum hetkekuupäevaga ning varasematesse perioodidesse amordikandeid enam teha ei saa.

Kui süsteemiseadistus Vara kuupäev algsaldode jaoks on täidetud:

- kulumi lahter varakaardil on muudetav
- ei saa arvutada amortisatsiooni
- ära muuda vara lehitsejat

Kuu kulum

# 3. Vara kaardi kinnitamine

Soovi korral on võimalik Directo seadistada selliselt, et põhivara ja immateriaalse vara tüüpi vara kaardi peab kinnitama. Selle võimaluse eesmärk on pakkuda paindlikuma protsessi seadistamise võimalust olukordades, kus näiteks vara ostmise ja arvelevõtmise toimingute vahel on ajaline viide ning soovitakse olla tehingute toimumise ajas täpne. Või siis peab enne vara arvele võtmist selle keegi valideerima jne.

Kinnitamise võimalusega (kohustusega) kaasneb ka see, et kinnitamata kaartidele ei arvestata kulumit.

Vara kinnitamine tekitab ka vastava finantskande.

## 3.1. Seadistamine

Seadistused > Süsteemi seadistused >Vara seadistused on järgmised vara kinnitamist mõjutavad seadistused:

- Vara peab olema kinnitatud valikud Ei, Jah:
  - Ei vara kaarti ei pea ega saa kinnitada;

SULE UUS KOOPIA JÄTA Kinnita Salvesta PRINT 🕖 F << >> Olek Salvestatud

- **Jah** vara kaardi (materiaalne pv, immateriaalne pv) peab kinnitama, et sellele saaks kulumit arvestada.
- **Vara arvelevõtmise konto** konto, mida kasutatakse vara arvelevõtmise kande kreeditpoolel. Kontoplaani on vaja lisada nö. vara arvelevõtmise vahekonto. Vt. 3.2. Kasutamine.

Kui vara kinnitamise nõue on sisse lülitatud, tekib uue vara päisesse nupp Kinnita:

Kui vara kinnitamise funktsioon kavatsetakse kasutusele võtta ja vara moodulit on juba kasutatud ning varadele kulumit arvestatud, tuleks esmalt pöörduda Directo klienditoe poole. Klienditugi aitab senised kasutusel olnud varad märkida kinnitatuks. Vanade kaartide iseseisev kinnitamine tekitab ka neile arvelevõtmise finantskanded, mis rikuks või risustaks senist raamatupidamist.

# 3.2 Kasutamine

### 3.2.1. Põhivara ostetakse ostuarvega

Ostuarve sisestamine on sarnane tavasituatsiooniga, kuid ostuarve reale märgitakse vara arvelevõtmise vahekonto (vt. 1.4.1. Seadistamine). Ostuarve kinnitamisel tekib kanne, kus põhivara maksumus konteeritakse: **deebet- vara arvelevõtmise vahekontole**. Teisisõnu, vara maksumus ei lähe kohe põhivara kontole, vaid jääb ootele vahekontole. See tehing toimub ostuarve operatsiooni kuupäevaga.

Vara kaardi saab luua vastava nupuga ostuarve realt või käsitsi. Kui varakaart on olulise infoga täidetud (vt. uue vara loomine), siis saab kaardi kinnitada vajutades vara päises **Kinnita** ja seejärel **Salvesta**. Vaheaknas võidakse küsida numbriseeriat, millesse finantskanne luua. Tekib kanne, mis võtab põhivara arvele soetusmaksumusega ja krediteerib vahekonto. Kanne luuakse varakaardi arvestuse alguse kuupäevaga. Vt.kanne.

Þ

### 3.2.2. Põhivara omandatakse muu tehinguga

Põhivara võib ettevõttesse tekkida ka muul moel kui ostuarve alusel. Näiteks aruandva isiku esitatud **kuluaruande** alusel. Siis käib vara arvele võtmine sarnaselt ostuarvega ja kulutuse vastavale reale märgitakse vara arvelevõtmise konto.

Kui laos olev vara muudetakse varaks, on ka käitumine sarnane. Vara kantakse laost **Mahakandmise** dokumendiga maha ja dokumendi kontoks valitakse vara arvelevõtmise konto. Vara loomise saab samuti algatada mahakandmise realt.

Vara arvelevõtmise **finantskanne** moodustub kinnitamisel järgmisel:

| Päis    |                                                         |                                                                                                    |                    |                       |  |  |  |
|---------|---------------------------------------------------------|----------------------------------------------------------------------------------------------------|--------------------|-----------------------|--|--|--|
| Number  | Tüüp                                                    | Aeg                                                                                                 | Seletus            |                       |  |  |  |
|         | 'INV'                                                   | Varakaardi 'Vara '+[vara.kood]+':'[vara.nimetus]+'<br>Arvestuse algus arvelevõtmine'+' '+[vara.aeg] |                    |                       |  |  |  |
| Read    | -                                                       | -                                                                                                   | -                  |                       |  |  |  |
| Pool    | Konto                                                   | Objektid                                                                                            | Projekt            | Summa                 |  |  |  |
| Deebet  | Varakaardi Vara konto                                   | Varakaardi<br>objektid                                                                              | Varakaardi projekt | Varakaardi soetushind |  |  |  |
| Kreedit | Süsteemi<br>seadistustest 'Vara<br>arvelevõtmise konto' | Varakaardi<br>objektid                                                                              | Varakaardi projekt | Varakaardi soetushind |  |  |  |

| d         | RINA:YLD             | Finants - kan  | ne INV:7 - inte      | client                 |                   |          |               |         | —       |     | ] | × |
|-----------|----------------------|----------------|----------------------|------------------------|-------------------|----------|---------------|---------|---------|-----|---|---|
| Sul<br>Pi | e Uus<br>eriodiseeri | Koopia<br>PÖÖR | Salvesta<br>DKANNE A | Kustuta Meil           | Trūki Ole<br>used | k: Muude | tud Tüüp      | INV     |         |     |   | ^ |
| Nun       | nber 7               | A              | eg 1.02.2015         | Viide                  |                   | Käive 2  | 00            | 200     |         |     |   |   |
| Sele      | etus Inve            | ntari INV03:Jä | ätise masin arv      | elevõtmine 01.02.2015  |                   | Vahe 0   | )             |         |         |     |   |   |
| Vi        | imati mu             | utis: 11.01.20 | )19 14:16:25         | Massasetaja As         | seta retsept      | Jaga     | ressurssidelt |         |         |     |   |   |
|           |                      |                |                      |                        |                   |          |               |         | •       | )   |   |   |
| NR        | Konto                | Objektid       | Projekt              | Sisu                   |                   |          | Deebet        | Kreedit | KM kood | Aeg |   |   |
| 1         | 10921                | IRINA          |                      | Masinad ja seadmed (   | (soetusmaksumi    | uses)    | 200.00        |         |         |     |   |   |
| 2         | 10999                | IRINA          |                      | Inventari arvelevõtmis | e vahekonto       |          |               | 200.00  |         |     |   |   |
| 3         |                      |                |                      |                        |                   |          |               |         |         |     |   | V |
| 4         |                      |                |                      |                        |                   |          |               |         |         |     |   |   |
| <         |                      |                |                      |                        |                   |          |               |         |         |     | > |   |

Vara sakile Muudatused tekib vastav kande kirje (Arvelevõtmine):

| d IRINA:YLD Põhivara - INV03 - intclien | t                      |                     |                         |            |               | - 🗆 ×      |   |
|-----------------------------------------|------------------------|---------------------|-------------------------|------------|---------------|------------|---|
| SULE UUS KOOPIA JÄTA                    | Salvesta MAHA Meil     | PRINT 🛛 F <         | Clek Kinnitatud         | 2          |               |            | ^ |
| Andmed     Muudatused     Ainult kanded | alugu 🔿 Lisasummad 🔾 k | Kasutus 💛 Kasutajad |                         |            |               |            |   |
| Tegevuse aeg Kande aeg                  | Tegevus                | Kes                 | Mida                    | Enne       | Nüüd          | Kulu Kanne |   |
| 11.01.2019 14:16:25 1.02.2015           | Arvelevõtmine          | SUPER               |                         |            |               | 7          |   |
| 18.10.2018 15:27:13                     | Muudatus               | SUPER               | Müügi kasum             | 50912      | 40441         |            |   |
| 5.02.2015 11:05:41 28.02.2015           | Amort                  |                     | Igakuine amortisatsioon | 200.00     | 196.67        | 3.33 6     |   |
| 5.02.2015 11:26:29                      | Muudatus               | SUPER               | Arvestuse lõpp          | 31.03.2015 |               |            |   |
| 5.02.2015 11:26:29                      | Muudatus               | SUPER               | Cu                      | (directo)  | SUPER         |            |   |
| 5.02.2015 11:04:49                      | Muudatus               | SUPER               | Amordi protsent         | 0          | 20            |            |   |
| 5.02.2015 11:04:49                      | Muudatus               | SUPER               | Soetushind              | 0          | 200           |            |   |
| 5.02.2015 11:04:41                      | Muudatus               | SUPER               | Nimi                    |            | Jäätise masin |            |   |
| 5.02.2015 11:04:19                      | Muudatus               | SUPER               | Art_lang                |            |               |            | ~ |
|                                         |                        |                     |                         |            |               |            |   |
| <                                       |                        |                     |                         |            |               | >          |   |

Varakaarti saab ka kinnitusest avada seni kuni sellele pole arvestatud kulumit või tehtud muud tehingut, mis tekitab finantskande. Avamiseks tuleb kasutada **Hoolduse** all leiduvat **Dokumentide avamise** funktsiooni.

11/34

# 4. Amortisatsiooni arvestamine

Kasutusel on järgmised amortisatsiooni arvestamise meetodid

- Lineaarne meetod
- Alaneva jäägi meetod
- Tootmisühiku meetod

# 4.1 Amortisatsiooni kande loomine

Kulumi kandeid saab luua pärast põhivara kaartide sisestamist. Kannet saab luua

- Vara kaardilt ühe põhivara kaupa vajutades nuppu AMORT:
- Põhivara registrist Raamat > Vara, vajutades nuppu Loo amortisatsioonikanne:

Tekkinud aknas saab valida:

| D   | Inventari hooldus | <sub>v3</sub> - Google | Chron  | ne     | _     |        |    | × |
|-----|-------------------|------------------------|--------|--------|-------|--------|----|---|
| â   | login.directo.e   | e/ocra_di              | recto  |        | /yld_ | invent | ta | Ð |
| Sis | esta kande teger  | nise aeg ja            | seeria | a.     |       |        |    |   |
|     | Coorio            | EIN                    |        |        |       |        |    |   |
|     | Seena             | FIN                    |        |        |       |        |    |   |
|     | Inventar          |                        |        |        |       |        |    |   |
|     | Klass             |                        |        |        |       |        |    |   |
|     | Objekt            |                        |        |        |       |        |    |   |
|     | Projekt           |                        |        |        |       |        |    |   |
|     | Kuu               | Septembe               | r v /  | \asta: | 2021  |        |    |   |
|     |                   |                        |        |        | ок    | Jäta   |    |   |

- Seeria- finantskande seeria, millesse peab kanne moodustama (tavaliselt tekib automaatselt);
- **Vara** vara kood, millele soovitakse amortisatsiooni arvestada. Täidetakse juhul, kui soovitakse arvestus teha ainult ühele varale. Kui soovitakse kõikidele varadele korraga arvestus teha, siis tuleb see väli tühjaks jätta;
- Klass amortisatsiooni saab arvutada klassi kaupa;
- Objekt amortisatsiooni saab arvutada objekti või objekti kombinatsioonide klassi kaupa;
- Projekt amortisatsiooni saab arvutada projekti kaupa;
- Kuu millise kuu kohta arvestus ja kanne luuakse.

Jättes vara, klassi,objekti,projekti lahtri tühjaks - arvestatakse amortisatsiooni kõikidele põhivaradele. Peale OK nuppu vajutamist tuleb ekraanile tekitatud finantskanne:

| Numbe   | r 100133         | Aeg 31.12.2021      | Viide                         | Käive 1                | 138.9  | 138.9      |           |     |        |                 |          |
|---------|------------------|---------------------|-------------------------------|------------------------|--------|------------|-----------|-----|--------|-----------------|----------|
| Seletus | Inventari amor   | 01.12.2021:31.12.20 | 021                           | Vahe 0                 | )      | Põhjus     | $\sim$    |     |        |                 |          |
| Viimati | muutis: 22.09.20 | 21 18:02:25 Mass    | asetaja Aseta retsept 🗌       | Jaga ressurssidelt     |        |            |           |     |        |                 |          |
|         |                  |                     |                               |                        |        | C          |           |     |        |                 |          |
| NDKan   | to Objekti       | Brojekt             | Cieve                         |                        | Beeket | Kan a alia | 1484 1    | A   | 1411   | Hamble          |          |
| NKKON   |                  | FIOJEKL             | Sisu                          |                        | Deepet | Kreedit    | κινι κοσα | Aeg | Klient | напкіја         | Ressurss |
| 1 125   | 369 ADMIN        | FIOJERL             | 222228: Arvutite ja arvutisüs | steemide kulum 01.12.2 | Deepet | 138.90     | κινι κοσα | Aeg | Klient | напкіја<br>1007 | Ressurss |

Finantskanne on ühine kõikidele põhivaradele, mis on ühe amortisatsiooniarvestuse vahelehe peal. Amordikandeid ei pea tegema iga põhivara jaoks eraldi.

Vara kaardil muutub kulumi summa ja hetkehind ning viimase amordikande märge tekib vara kaardile (kande number on lingina näidatud, selle peale klikates avaneb vastav amordikanne):

| Finantsandmed                   |                             |         |             |      |             |       |                        |                  |
|---------------------------------|-----------------------------|---------|-------------|------|-------------|-------|------------------------|------------------|
| Arvestuse algus 01.06.2021      | Soetushind                  | 5000.00 | Lisasumma   | 0.00 | Amort 33.3  | 333 % | Kulum                  | 972.26           |
| Arvestuse lõpp                  | Hetkehind                   | 4027.74 | Min.väärtus | 0.00 | Arvestamata | 0.00  | Kuu kulum              | 138.89           |
| Eeldatav amordi lõpp 31.05.2024 | Soetushind lisasummadega 50 | 000     |             |      |             |       | Viimane amordi kanne 3 | 1.12.2021 100133 |

Juhul kui näiteks jaanuari amort on arvestamata ja kande tegemisel valitakse kuuks veebruar, siis amordikanne tekib veebruari lõpu kuupäevaga ja amordisummad tulevad kahe kuu kohta. Kande seletuses on ka näha, et kanne on tehtud kahe kuu kohta:

| Nu | mber 10017                                                                      | 71 A            | eg 28.02.2022   | Viide                                     | Käive 277.8  |        | 277.8   |         |     |        |         |          |  |
|----|---------------------------------------------------------------------------------|-----------------|-----------------|-------------------------------------------|--------------|--------|---------|---------|-----|--------|---------|----------|--|
| Se | etus Inven                                                                      | tari amort 01.0 | 1.2022:28.02.20 | 22                                        | Vahe 0       |        | Põhjus  | ~       |     |        |         |          |  |
| Vi | nati muutis: 03.10.2021 21:45:47 Massasetaja Aseta retsept 🗋 Jaga ressurssidelt |                 |                 |                                           |              |        |         |         |     |        |         |          |  |
|    | Aseta retsept Jaga ressurssidelt                                                |                 |                 |                                           |              |        |         |         |     |        |         |          |  |
| NR | Konto                                                                           | Objektid        | Projekt         | Sisu                                      | Deeb         | et     | Kreedit | KM kood | Aeg | Klient | Hankija | Ressurss |  |
| 1  | 125369                                                                          | ADMIN           |                 | 222228: Arvutite ja arvutisüsteemide kulu | ım 01.01.2   |        | 277.80  |         |     |        | 1007    |          |  |
| 2  | 551136                                                                          | ADMIN           |                 | 222228: Arvutite ja arvutisüsteemide amo  | ortisatsioor | 277.80 |         |         |     |        | 1007    |          |  |

Mitme kuu amordi korraga arvestamisel tekib kasumiaruandesse amordikulu ainult viimasesse kuusse ning vara mooduli aruandeid saab finantsaruannetega võrrelda ainult viimase kuu lõpu seisuga.

Kui põhivara jääkväärtus on 0 ja põhivarale lisatakse lisasumma, siis selleks et amortisatsiooni hakkaks arvutama samast kuust tuleb arvestuse algus panna kuu 1 kuupäev. Kui soovitakse amortisatsiooni hakata arvutama järgmisest kuust siis panna kuu viimane kuupäev.

Alates 01.03.2022 muudetud kande päise teksti enne enne "Inventari amort 01.02.2022:28.02.2022" muudetud tekst "Amort 01.02.2022:28.02.2022"

### 4.2 Amortisatsiooni kande kustutamine

Juhul kui tekitatud amordikanne ei ole sobilik (oli kogemata valitud vale periood, mõni põhivara oli unustatud arvestusele võtta jne), siis amordikannet on võimalik väga lihtsalt ära kustutada ja uuesti tekitada. Kustutamiseks vajutatakse kandel Kustuta nuppu. Programmi küsimusele vastame OK, kui oleme kindlad kande kustutamise vajaduses:

| Sule         Uus         Koopia         Salvesta         Kustuta         Trüki           Periodiseeri         PÖÖRDKANNE         MIINUSKANNE         Ava algdo | login.directo.ee says<br>Vajuta <del>OK do</del> kumendi kustutamiseks või Cancel säilitamiseks. |  |
|----------------------------------------------------------------------------------------------------|--------------------------------------------------------------------------------------------------|--|
| Number         100171         Aeg         28.02.2022         Viide           Seletus         Inventari amort 01.01.2022:28.02.2022         Viide         Viide | OK Cancel                                                                                        |  |

## 4.3. Amortisatsiooni periodiseerimine

Süsteemiseadistus →Põhivara amortsiatsioon periodiseeritakse → jah/ei võimaldab arvutada korraga amortisatsiooni mitme kuu kohta korraga ning periodiseerib finantskande kuude vahel laiali.

Kui põhivara amortisatsioonikanne koostatakse ühe kuu kohta, on amortisatsiooniarvestuse kanne mõlema süsteemiseadistusega ühesugune.

### 4.3.1. Periodiseeritud amortisatsioon

Süsteemiseadistus →Põhivara amortsiatsioon periodiseeritakse → jah Põhivara amortisatsiooni arvutamisel mitme kuu kaupa:

- Kasumiaruandes on ka korraga pikema perioodi amortisatsiooni korraga arvutamisel iga kuu kulu õiges perioodis.
- Vara kulumi aruandes näitab kuu aruanne amortisatsioonikulu ühe kuu kohta.
- Vara kulumi aruanne on võrreldav Bilansi ja Kasumiaruandega.

#### Näide

• Amortisatsiooni arvutamise periood 01.04 - 31.05.22

|      | Finar    | nts - kan    | ne INV: 1       | 00262 💽         | Salvestatud   |                               |     |           |     |           |        |            |            |   |
|------|----------|--------------|-----------------|-----------------|---------------|-------------------------------|-----|-----------|-----|-----------|--------|------------|------------|---|
|      | Tüüp     | Number       |                 | Aeg             |               | Seletus                       |     |           |     |           |        |            |            | D |
|      | INV      |              | 100262          | 31.05.2022      | <b></b>       | Periodiseeritud Inventari amo | ort | 01.04.202 | 2:3 | 1.05.2022 |        |            |            |   |
| vali | tud Kust | tuta valitud | Massasetaja 🛛 A | Aseta retsept ] | Jaga ressure  | ssidelt                       |     |           |     |           |        |            |            |   |
|      | Konto    | > Objektid   | 🖉 Projekt       | » Sisu          |               |                               | Ļ   | Deebet    | Ļ   | Kreedit   | KM koo | ( <i>p</i> | Aeg 🔿      |   |
|      | > Otsi   | > Otsi       | > Otsi          | > Otsi          |               |                               | >   | Otsi      | >   | Otsi      | > Otsi | >          | Otsi       |   |
| 1    | 125319   |              |                 | Periodiseeritu  | d J1904: Tran | spordivahendite akumuleeritu  |     |           |     | 67.00     |        |            | 30.04.2022 | 2 |
| 3    | 551131   |              |                 | Periodiseeritu  | d J1904: Tran | spordivahendite amortisatsio  |     | 67.00     |     |           |        |            | 30.04.202  | 2 |
| 2    | 125319   |              |                 | Periodiseeritu  | d J1904: Tran | spordivahendite akumuleeritu  |     |           |     | 67.00     |        |            |            |   |
| 4    | 551131   |              |                 | Periodiseeritu  | d J1904: Tran | spordivahendite amortisatsio  |     | 67.00     |     |           |        |            |            |   |
|      |          |              |                 |                 |               |                               |     |           |     |           |        |            |            |   |

### 4.3.2. Periodiseerimata amortisatsioon

Süsteemiseadistus →Põhivara amortsiatsioon periodiseeritakse → Ei

Seadistus on vajalik kui eelmised kuud on juba lukus ja amortisatsioon on jäänud arvutamata - siis peaks kogu amortisatsioonikulu kajastama perioodis mis on avatud.

- Kui amortisatsiooni arvutatakse korraga pikema perioodi kohta, siis luuakse finantskanne viimase kuu lõpukuupäevaga kokku kogu perioodi kohta.
- Kasumiaruandes on amortisatsioonikanne kõik viimases kuus.
- Vara kulumi aruandes näitab kuu amortisatsioonikulu ühe kuu kohta.
- Vara kulumi aruanne ei ole vahepealsetel kuudel võrreldav Bilansi ja Kasumiaruandega.

Bilansisaldod on õiged viimase kuu lõpus.

#### Näide

• Amortisatsiooni arvutamise periood 01.06 - 31.06.22

|                                                                                                    | Finant                                                                                                    | ts - kann                                                            | e INV: 1                                                                                                    | 00263 sal                                      | vestatud                  |                                        |               |                |         |                           |                |                 |         |      |     |
|----------------------------------------------------------------------------------------------------|----------------------------------------------------------------------------------------------------|----------------------------------------------------------------------|----------------------------------------------------------------------------------------------------|------------------------------------------------|---------------------------|----------------------------------------|---------------|----------------|---------|---------------------------|----------------|-----------------|---------|------|-----|
|                                                                                                    | Tüüp                                                                                                    | Number                                                               |                                                                                                    | Aeg                                            |                           | Seletus                                |               |                |         |                           |                |                 |         |      | [   |
|                                                                                                    | INV                                                                                                    |                                                                      | 100263                                                                                                    | 31.07.2022                                     |                           | Inventari amort 01.06.2022:3           | 1.0           | 7.2022         |         |                           |                |                 |         |      |     |
| the second second second second second second second second second second second second second second second se | the second second |                                                                      |                                                                                                    | -                                              |                           |                                        |               |                |         |                           |                |                 |         |      |     |
| vr 🔨                                                                                                    | Kustur                                                                                                    | ta valitud م<br>۶ Objektid                                           | assasetaja                                                                                                    | Aseta retsept Ja                               | aga ressurs               | ssidelt                                | ŗ             | Deebet         | Ļ       | Kreedit                   | Ļ              | KM kood         | Ļ       |      | Aeg |
| vr 🔨                                                                                                    | <ul> <li>Kustur</li> <li>Konto</li> <li>Otsi</li> </ul>                                                                                                    | Ka valitud     M       M     M       Objektid     M       Otsi     M | Aassasetaja                                                                                                    | Aseta retsept Ja                               | aga ressurs               | ssidelt                                | ير<br>>       | Deebet<br>Otsi | ير<br>> | Kreedit<br>Otsi           | <i>بر</i><br>> | KM koor<br>Otsi | ير<br>> | Otsi | Aeg |
| vr ~                                                                                                    | <ul> <li>Konto</li> <li>Otsi</li> <li>125319</li> </ul>                                                                                                    | ta valitud     M                                                     | Imassasetaja       Image: Projekt       Image: Image: Image: Projekt       Image: Image: Image | Aseta retsept Ja<br>Sisu Otsi J1904: Transpord | aga ressurs<br>ivahendite | ssidelt<br>akumuleeritud kulum 01.06.2 | <i>ب</i><br>۲ | Deebet<br>Otsi | ۶<br>۲  | Kreedit<br>Otsi<br>134.00 | ۶<br>۲         | KM koor<br>Otsi | ۶<br>۲  | Otsi | Aeg |

#### 4.4. Amortisatsiooni saab arvutada kas miinumumväärtuseni või arvestuse lõpuni

Süsteemiseadistus "Põhivara amortiseeritakse kuni : "Miinimumväärtuseni"/ "Arvestuse lõpuni"

| Põhivara amortiseeritakse kuni 🔘 miinimumväärtusen | arvestuse lõpuni |
|----------------------------------------------------|------------------|
|----------------------------------------------------|------------------|

- Miinimumväärtuseni amortisatsiooni arvestamine lõpetatakse siis kui põhivara jääkväärtus on võrde miinimumväärtuse summaga.
- Arvestuse lõpuni ei arvesta miinimumväärtuse summat vaid amortiseerib põhivara sellest edasi kuni jääkväärtus on 0 juhul kui põhivara kaardil ei ole märgitud väljal <u>Arvestuse lõpp</u> kuupäeva. Kui on märgitud arvestuse lõpu kuupäev siis ei arvutata amortisatsiooni järgmistesse kuudesse.

# 5. Põhivara ümberhindamine (lisasummade kasutamine)

Lisasummasid kasutatakse juhul, kui põhivara tuleb ümberhinnata (näiteks osteti lisa juurde või on tegemist olulise hooldustööga, mis peab suurendama põhivara hetkehinda ja peab ka amortiseerima). Põhivara kaardi loomisega sarnaselt on lisasummat võimalik lisada kas seotud ostuarve kaudu (punkt 3.1) või otse põhivara kaardile (punkt 3.2).

### 5.1 Lisasumma lisamine ostuarve kaudu

Ostuarve peab olema kinnitatud, et seda saaks siduda põhivara kaardiga. Peale kinnitamist valitakse ridade üleval oleva kolmanda mummukese all Vara lahtrisse topeltklikiga seotud põhivara kood:

|          |        |         |          |                       |        |     |    | 0     |       |     |              |          |                |
|----------|--------|---------|----------|-----------------------|--------|-----|----|-------|-------|-----|--------------|----------|----------------|
| NR Konto | Objekt | Projekt | Kasutaja | Sisu                  | Summa  | КМК | KM |       | Algus | rss |              | Inventar |                |
| 1 10921  |        |         |          | Jäätisemasina hooldus | 100.00 | 1   |    | 20.00 |       |     | UUS INVENTAR | INV02    | INVENTARI LISA |
| 2        |        |         |          |                       |        |     |    |       |       |     |              |          |                |
|          |        |         |          |                       |        |     |    |       |       |     |              |          |                |

Peale Vara lisa nupu vajutamist tuleb ette valitud põhivara kaart, kuhu on juba sisestatud selle ostuarvega seotud info:

|    | Andmed    | O Muudatused | 🔿 Ajalugu | <ul> <li>Lisasummad</li> </ul> | O Kasutus                      |         |                |             |                 |
|----|-----------|--------------|-----------|--------------------------------|--------------------------------|---------|----------------|-------------|-----------------|
|    |           |              |           |                                | -                              |         |                | Kokku summa | 100.00          |
| NF | Aeg       | Lisasumma    | Objekt    | Kasutaja                       | Kommentaar H                   | lankija | Nimi           | Ostuarve    | Ostetud         |
| 1  | 1.06.2013 | 100.00       |           | SUPER                          | Jäätisemasina I <sup>-</sup> 1 | I       | Aus Hankija OÜ | 8           | 24.05.2013 11:5 |
| 2  | 2         |              |           |                                |                                |         |                |             |                 |
| 3  | 5         |              |           |                                |                                |         |                |             |                 |
| 4  | •         |              |           |                                |                                |         |                |             |                 |
| 5  | 5         |              |           |                                |                                |         |                |             |                 |
| 6  | 5         |              |           |                                |                                |         |                |             |                 |

Põhivara üldandmete alla tuleb samuti vastav märge (lisasumma lahtrisse on ilmunud sisestatud summa, põhivara hetkehind on lisasumma võrra suuremaks muutunud):

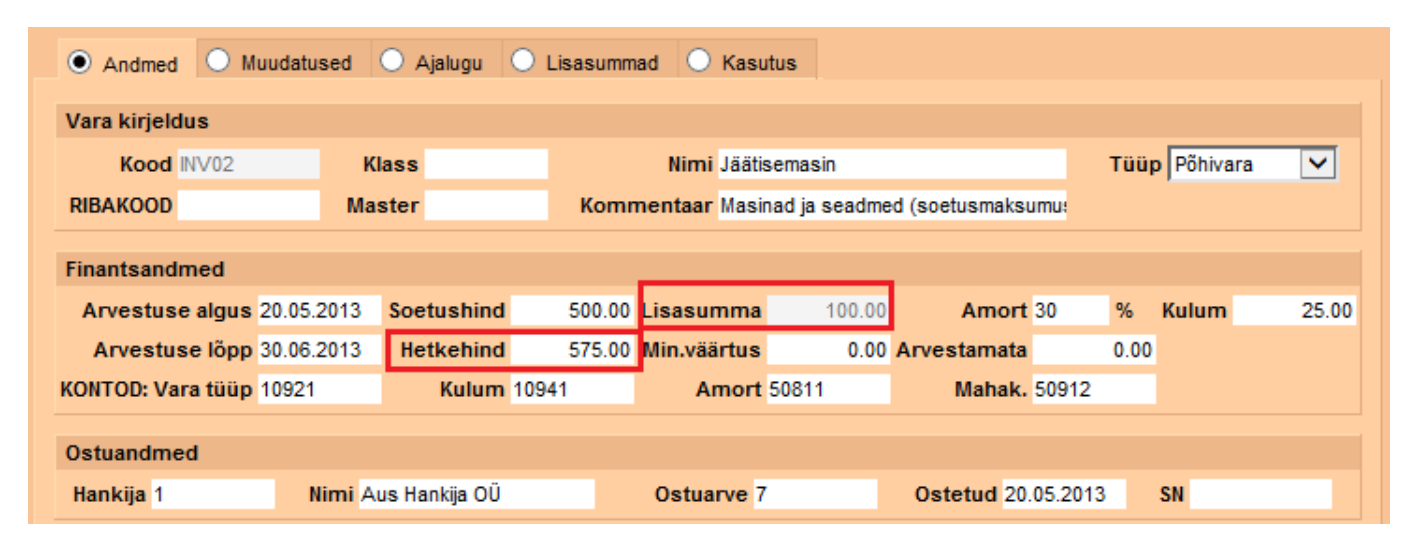

Alates lisasumma tekkimise kuupäevast (siinse näite puhul – alates maikuust) hakatakse amortisatsiooni arvestama suurendatud summa pealt (juuni amort on suurem kui mai amort):

| O Andmed O M        | luudatused 🔿 Ajalugu | O Lisas | summad O Kasutus        |           |        |            |
|---------------------|----------------------|---------|-------------------------|-----------|--------|------------|
| Aeg                 | Tegevus              | Kes     | Mida                    | Enne      | Nüüd   | Kulu Kanne |
| 30.06.2013          | Amort                |         | Igakuine amortisatsioon | 587.50    | 572.50 | 15.00 7    |
| 31.05.2013          | Amort                |         | Igakuine amortisatsioon | 600.00    | 587.50 | 12.50 6    |
| 24.05.2013 12:47:09 | Muudatus             | SUPER   | Cu                      | (directo) | SUPER  |            |
| 24.05.2013 12:46:18 | Muudatus             | SUPER   | Cu                      | (directo) | SUPER  |            |
| 24.05.2013 12:16:35 | Muudatus             | SUPER   | Cu                      | (directo) | SUPER  |            |
| 21.05.2013 12:25:45 | Muudatus             | SUPER   | Objekt                  |           | IRINA  |            |

# 5.2 Lisasumma lisamine põhivara kaardi pealt

Põhivara pealt lisasummade lisamine on analoogne punktis 3.1 kirjeldatuga. Erinevus on selles, et minnakse otse põhivara kaardi Lisasummade sakile ja topeltklikiga valitakse seotud ostuarve (kui selline on olemas).

Kui põhivara ümberhindamisega ei ole ühtegi ostuarvet seotud, siis see lahter jäetakse tühjaks.

| O Andmed     | O Muudatused | 🔿 Ajalugu | Lisasummad | O Kasutus       |         |                |             |                 |
|--------------|--------------|-----------|------------|-----------------|---------|----------------|-------------|-----------------|
|              |              |           |            |                 |         |                |             |                 |
|              |              |           |            |                 |         |                | Kokku summa | 150.00          |
| NR Aeg       | Lisasumma    | Objekt    | Kasutaja   | Kommentaar      | Hankija | Nimi           | Ostuarve    | Ostetud         |
| 1 24.05.2013 | 100.00       |           | SUPER      | Jäätisemasina h | 1       | Aus Hankija OÜ | 8           | 24.05.2013 11:5 |
| 2 25.05.2013 | 50           |           |            |                 |         |                |             |                 |
| 3            |              |           |            |                 |         |                |             |                 |
| 4            |              |           |            |                 |         |                |             |                 |
| 5            |              |           |            |                 |         |                |             |                 |
| 6            |              |           |            |                 |         |                |             |                 |

### 5.3 Negatiivsed lisasummad

Põhivara kaardile sisestatavad lisasummad ei pea olema ainult positiivsed. Negatiivsete summade puhul sisestatakse summa miinusmärgiga (näiteks -100). See vähendab hetkehinda. Ka igakuise amortisatsiooni summa väheneb, kuna seda hakatakse arvestama vähendatud summalt.

| Andmed     | O Muudatused                     | 🔘 Ajalugu                                                                     | <ul> <li>Lisasummad</li> </ul>                                                                                                    | ◯ Kasutus                                                                                                    |                                                                                                    |                                                                                                    |                                                                                                    |                                                                                                    |
|------------|----------------------------------|-------------------------------------------------------------------------------|----------------------------------------------------------------------------------------------------|----------------------------------------------------------------------------------------------------|----------------------------------------------------------------------------------------------------|----------------------------------------------------------------------------------------------------|----------------------------------------------------------------------------------------------------|----------------------------------------------------------------------------------------------------|
|            |                                  |                                                                               |                                                                                                    |                                                                                                    |                                                                                                    |                                                                                                    |                                                                                                    |                                                                                                    |
|            |                                  |                                                                               |                                                                                                    |                                                                                                    |                                                                                                    |                                                                                                    | Kokku summa                                                                                                    | -50.00                                                                                                    |
| Aeg        | Lisasumma                        | Objekt                                                                        | Kasutaja                                                                                                    | Kommentaar                                                                                                    | Hankija                                                                                                    | Nimi                                                                                                    | Ostuarve                                                                                                    | Ostetud                                                                                                    |
| 24.05.2013 | 100.00                           |                                                                               | SUPER                                                                                                    | Jäätisemasina h                                                                                                    | 1                                                                                                    | Aus Hankija OÜ                                                                                                    | 8                                                                                                    | 24.05.2013 11:5                                                                                                    |
| 25.05.2013 | -150.00                          |                                                                               |                                                                                                    |                                                                                                    |                                                                                                    |                                                                                                    |                                                                                                    |                                                                                                    |
|            |                                  |                                                                               |                                                                                                    |                                                                                                    |                                                                                                    |                                                                                                    |                                                                                                    |                                                                                                    |
|            |                                  |                                                                               |                                                                                                    |                                                                                                    |                                                                                                    |                                                                                                    |                                                                                                    |                                                                                                    |
|            |                                  |                                                                               |                                                                                                    |                                                                                                    |                                                                                                    |                                                                                                    |                                                                                                    |                                                                                                    |
|            |                                  |                                                                               |                                                                                                    |                                                                                                    |                                                                                                    |                                                                                                    |                                                                                                    |                                                                                                    |
|            |                                  |                                                                               |                                                                                                    |                                                                                                    |                                                                                                    |                                                                                                    |                                                                                                    |                                                                                                    |
|            | Andmed Aeg 24.05.2013 25.05.2013 | Andmed Muudatused<br>Aeg Lisasumma<br>24.05.2013 100.00<br>25.05.2013 -150.00 | Andmed Muudatused Ajalugu<br>Aeg Lisasumma Objekt<br>24.05.2013 100.00<br>25.05.2013 -150.00<br>Andmed Distribution<br>Applied Distribution<br>Applied Distribution<br>A | Andmed       Muudatused       Ajalugu       Lisasummad         Aeg       Lisasumma       Objekt       Kasutaja         24.05.2013       100.00       SUPER         25.05.2013       -150.00       SUPER         26.05.2013       -150.00       Image: Comparison of the second of the second of the | Andmed       Muudatused       Ajalugu       Lisasummad       Kasutus         Aeg       Lisasumma       Objekt       Kasutaja       Kommentaar         24.05.2013       100.00       SUPER       Jäätisemasina k         25.05.2013       -150.00       Image: Commentaar       Jäätisemasina k         Image: Commentaar       Image: Commentaar       Image: Commentaar         Image: Commentaar       Image: Commentaar       Image: Commentaar         Image: Commentaar       Image: Commentaar       Image: Commentaar         Image: Commentaar       Image: Commentaar       Image: Commentaar         Image: Commentaar       Image: Commentaar       Image: Commentaar         Image: Commentaar       Image: Commentaar       Image: Commentaar         Image: Commentaar       Image: Commentaar       Image: Commentaar         Image: Commentaar       Image: Commentaar       Image: Commentaar         Image: Commentaar       Image: Commentaar       Image: Commentaar       Image: Commentaar         Image: Commentaar       Image: Commentaar       Image: Commentaar       Image: Commentaar         Image: Commentaar       Image: Commentaar       Image: Commentaar       Image: Commentaar         Image: Commentaar       Image: Commentaar       Image: Commentaar | AndmedMuudatusedAjaluguLisasummadKasutusAegLisasummaVoiseKasutajaKommentaarHankija24.05.2013100.00SUPERJäätisemasina I125.05.2013-150.00SUPERJäätisemasina I126.00Image: Super state state s | Andmed       Muudatused       Ajalugu       Lisasummad       Kasutus         Aeg       Lisasumma       Objekt       Kasutaja       Kommentaar       Hankija       Nimi         24.05.2013       100.00       SUPER       Jäätisemasina i       1       Aus Hankija OÜ         25.05.2013       -150.00       Image: Super state state | Andmed       Muudatused       Ajalugu       Lisasummad       Kasutus         Kokku summad       Kasutus       Kokku summad       Kokku summad         Aeg       Lisasummad       Objekt       Kasutaja       Kommentaar       Hankija       Nimi       Ostuarve         24.05.2013       100.00       SUPER       Jäätisemasina I       1       Aus Hankija OÜ       8         25.05.2013       -150.00       Image: Super Super |

| • Andmed • Mu       | udatused   | 🔿 Ajalugu 🤇   | 🔿 Lisasumm | ad 🔘 Kası    | itus          |                |         |             |       |
|---------------------|------------|---------------|------------|--------------|---------------|----------------|---------|-------------|-------|
| Vara kirjeldus      |            |               |            |              |               |                |         |             |       |
| Kood INV02          | к          | ass           |            | Nimi Jääti   | semasin       |                | Τü      | üp Põhivara | ~     |
| RIBAKOOD            | Mas        | ster          | Komn       | nentaar Masi | nad ja seadme | d (soetusmaksu | imu:    |             |       |
| Finantsandmed       |            |               |            |              |               |                |         |             |       |
| Arvestuse algus 2   | 20.05.2013 | Soetushind    | 500.00     | Lisasumma    | -50.00        | Amort          | 30 %    | Kulum       | 25.00 |
| Arvestuse lõpp 3    | 30.06.2013 | Hetkehind     | 425.00     | Min.väärtus  | 0.00          | Arvestamata    | 0.0     | 00          |       |
| KONTOD: Vara tüüp 1 | 10921      | Kulum         | 10941      | Amort        | 50811         | Mahak.         | 50912   |             |       |
| Ostuandmed          |            |               |            |              |               |                |         |             |       |
| Hankija 1           | Nimi Au    | us Hankija OÜ |            | Ostuarve 7   | ,             | Ostetud 20.    | 05.2013 | SN          |       |

Varasemalt tehtud amordikandeid lisasummade sisestamine ei muuda, lisasummad hakkavad kehtima alates Teie märgitud kuupäevast (lahter Aeg) ja mõjutavad ainult uusi kandeid. Juhul kui

# 6. Põhivara mahakandmine, müük ja lattu võtmine

Põhivara mahakandmisel on võimalikud variandid

- Põhivara kantakse maha
- Põhivara müüakse ja seetõttu kantakse maha
- Põhivara võetakse lattu arvele ja sellepärast kantakse maha

### 6.1. Põhivara mahakandmine

| SULE UUS KOOPIA<br>Sündmus                                                     | JÄTA Salve                         | esta MAHA AMORT PRINT                                        | 0 F <<                                  | >> Olek Salvestat                    | ud                    | 2                                      |                 |                                               |                                            |
|--------------------------------------------------------------------------------|------------------------------------|--------------------------------------------------------------|-----------------------------------------|--------------------------------------|-----------------------|----------------------------------------|-----------------|-----------------------------------------------|--------------------------------------------|
| Andmed     Muudatu                                                             | sed O Ajalu                        | gu O Lisasummad O Tootmisühiku                               | meetod O k                              | Kasutajad                            |                       |                                        |                 |                                               |                                            |
| Vara kirjeldus                                                                 |                                    |                                                              |                                         |                                      |                       |                                        |                 |                                               |                                            |
| Kood 1007                                                                      | Nimi                               | Apple Ipad s16                                               | Klass 125361                            | Klassi nimi Ar                       | vutid ja arvutis      | üsteemid Li                            | iising          | ✓ Rendiinventar                               | glases väärtuses 🗌                         |
| Master                                                                         | Kommentaar                         |                                                              | Tüüp Materia                            | alne PV 🗸                            |                       | Arvestusme                             | eetod Lineaarne | e 🗸 Auto 🗌                                    |                                            |
| RIBAKOOD                                                                       |                                    |                                                              |                                         |                                      |                       |                                        |                 |                                               |                                            |
|                                                                                |                                    |                                                              |                                         |                                      |                       |                                        |                 |                                               |                                            |
| Finantsandmed                                                                  |                                    |                                                              |                                         |                                      |                       |                                        |                 |                                               |                                            |
|                                                                                |                                    |                                                              |                                         |                                      |                       |                                        |                 |                                               |                                            |
| Arvestuse algus                                                                | 30.04.2021                         | Soetushind                                                   | 2300.00                                 | Lisasumma                            | 0.00                  | Amort 33.                              | 3333 %          | Kulum                                         | 191.67                                     |
| Arvestuse algus<br>Arvestuse lõpp                                              | 30.04.2021                         | Soetushind<br>Hetkehind                                      | 2300.00<br>2108.33                      | Lisasumma<br>Min.väärtus             | 0.00                  | Amort 33.:<br>Arvestamata              | 3333 %<br>0.00  | Kulum<br>Kuu kulum                            | 191.67<br>63.89                            |
| Arvestuse algus<br>Arvestuse lõpp<br>Eeldatav amordi lõpp                      | 30.04.2021<br>29.04.2024           | Soetushind<br>Hetkehind<br>Soetushind lisasummadega          | 2300.00<br>2108.33<br>2300.00           | Lisasumma<br>Min.väärtus             | 0.00                  | Amort 33.3<br>Arvestamata              | 3333 %<br>0.00  | Kulum<br>Kuu kulum<br>Viimane amordi kanne 30 | 191.67<br>63.89<br>0.06.2021 100012        |
| Arvestuse algus<br>Arvestuse lõpp<br>Eeldatav amordi lõpp<br>KONTOD: Vara tüüp | 30.04.2021<br>29.04.2024<br>125361 | Soetushind<br>Hetkehind<br>Soetushind lisasummadega<br>Kulum | 2300.00<br>2108.33<br>2300.00<br>125369 | Lisasumma<br>Min.väärtus<br>Amort 55 | 0.00<br>0.00<br>31136 | Amort 33.<br>Arvestamata<br>Mahak. 551 | 3333 %<br>0.00  | Kulum<br>Kuu kulum<br>Viimane amordi kanne 30 | 191.67<br>63.89<br>0.06.2021 <b>100012</b> |

Põhivara maha kandmiseks vajuta vastava põhivara kaardil MAHA nuppu:

| Sisesta kande teger | nise aeg ja seeria.          |  |
|---------------------|------------------------------|--|
|                     |                              |  |
| Seeria              | FIN                          |  |
| Inventar            | 1007                         |  |
| Klass               | 125361                       |  |
| Objekt              | ADMIN                        |  |
| Põhjus              | Kadunud 🗸                    |  |
| Selgitus            | Inventuuri käigus ei leitud. |  |
| Projekt             |                              |  |
| Aeg                 | 31.07.2021                   |  |
|                     |                              |  |

Avanenud vaheaknas saab määrata mahakandmise kande parameetrid:

- Seeria dokumendi seeria, millesse mahakandmise kanne luuakse. See väli on tavaliselt vaikimisi seeriaga täidetud
- Vara mahakantava vara kood
- Klass Põhivara kaardil olev vara klass
- Objekt- objekt, mis lisatakse kande kulu või tulu poolele
- Põhjus eelseadistatud valik
- Selgitus vaba tekst, mis asetub mahakandmise kandele ja põhivara kaardile
- Projekt projekt, mis lisatakse kande kulu või tulu poolele

• Aeg - mahakandmise kande aeg

Mahakandmise aeg ei saa olla varasem, kui viimane finantskanne, mis vastava vara kohta on loodud (kulumi- või arvele võtmise kanne);

#### Põhjuste nimekirja saab eelseadistada süsteemiseadistuses: ÜLDISED SEADISTUSED

| Inventari mahakandmise põhjuskoodid | Müüdud,Kadunud,Katki | 0 |
|-------------------------------------|----------------------|---|
|                                     |                      |   |

#### OK nuppu vajutamisega tekitakse mahakandmise kanne:

| Nu | Imber    | 100174          | Aeg 31.07.2    | 2021            | Viide                          | Käive  | 2300    | 2300      |         |     |        |         |          |
|----|----------|-----------------|----------------|-----------------|--------------------------------|--------|---------|-----------|---------|-----|--------|---------|----------|
| Se | letus    | Inventari 1007  | Apple Ipad s16 | mahakandmine 31 | .07.2021/ Inventuuri käigus ei | Vahe   | 0       | Põhjus Ka | atki 🗸  |     |        |         |          |
| V  | iimati m | uutis: 13.10.20 | 21 20:35:34    | Massasetaja As  | seta retsept 🛛 Jaga ressurs    | sidelt |         |           |         |     |        |         |          |
| NR | Konto    | Objekti         | l Projekt      | Sisu            |                                |        | Deebet  | Kreedit   | KM kood | Aeg | Klient | Hankija | Ressurss |
| 1  | 12536    | 1 ADMIN         |                | Arvutid ja a    | rvutisüsteemid                 |        |         | 2300      | 00      |     |        |         |          |
| 2  | 12536    | 9 ADMIN         |                | Arvutite ja a   | arvutisüsteemide kulum         |        | 191.67  |           |         |     |        |         |          |
| 3  | 55119    | 0 ADMIN         |                | Kulu materi     | aalse põhivara mahakandmise    | st     | 2108.33 |           |         |     |        |         |          |

#### Põhivara kaardile tekib mahakandmise blokk

| Mahakandmine                                  |                 |                                 |      |                        |        |                               |         |
|-----------------------------------------------|-----------------|---------------------------------|------|------------------------|--------|-------------------------------|---------|
| Tüüp MAT                                      | ERIAALNE PV     | Arvestusmeetod Lineaarne 🗸      |      |                        |        |                               |         |
| Kuupäev<br>mahakandmisel <sup>31.0</sup>      | 07.2021         | Soetusmaksumus<br>lisasummadega | 2300 | Kulum<br>mahakandmisel | 191,67 | Jääkmaksumus<br>mahakandmisel | 2108,33 |
| Mahakandmise<br>põhjus<br>Mahakandmine 100174 | Selgitus Invent | uuri käigus ei leitud.          |      |                        |        |                               |         |

- Tüüp: enne mahakandmist põhivara tüüp
- Arvestusmeetod: amortisatsiooni arvestusmeetod mis oli kasutusel
- Kuupäev mahakandmisel: mahakandmise kuupäev
- Soetusmaksumus lisasummadega: mahakandmise hetkel põhivara kogu soetusmaksumus
- Kulum mahakandmisel: mahakandmise hetkel akumuleeritud kulum
- Jääkmaksumus mahakandmisel: mahakandmise hetke maksumus
- Mahakandmise põhjus: mahakandmise loomisel märgitud põhjus
- Selgitus: mahakandmise loomisel märgitud selgitus, saab muuta ka hiljem
- Mahakandmine: avab mahakandmise finantskande

### 6.2. Põhivara müük

Põhivara müügi korral koostatakse põhivara mahakandmine ning luuakse müügiarve.

#### Vara kaardil vajuta MAHA

| SULE  | UUS | KOOPIA | JÄTA | Salvesta | МАНА | AMORT | PRINT | 0 F | << | >> | Olek Salvestatud | 2 |  |
|-------|-----|--------|------|----------|------|-------|-------|-----|----|----|------------------|---|--|
| Sündr | nus |        |      |          |      |       |       |     |    |    |                  |   |  |

Tekib mahakandmise vaheaken - täida mahakandmise väljad ning müügiarve koostamise väljad:

| Sisesia kanue legen | nise aeg ja seeria.       |                      |          |         |  |
|---------------------|---------------------------|----------------------|----------|---------|--|
|                     |                           |                      |          |         |  |
| Seeria              | FIN                       |                      |          |         |  |
| Inventar            | 1099                      |                      |          |         |  |
| Klass               | 125361                    |                      |          |         |  |
| Objekt              | ADMIN                     |                      |          |         |  |
| Põhjus              | Müüdud 🗸                  |                      |          |         |  |
| Selgitus            | Müüsime kokkuleppehinnaga | a maha               |          |         |  |
| Projekt             |                           |                      |          |         |  |
| Aeg                 | 01.12.2021                |                      |          |         |  |
|                     |                           |                      |          |         |  |
|                     | Tee müügiarve:            |                      |          |         |  |
| Seeria              | DOK                       |                      |          |         |  |
| Aeg                 | 01.12.2021                |                      |          |         |  |
| Summa               | 3000                      |                      | Jääk     | 1691,69 |  |
| Klient              | 59                        | Kasum                | n/kahjum | 1308,31 |  |
| Artikkel            | PV_MYYK                   |                      |          |         |  |
| Konto               |                           |                      |          |         |  |
|                     | 421101 Kasum materiaa     | lse põhivara müügist |          |         |  |
|                     | O 562111 Kahjum materiaa  | lse põhivara müügist |          |         |  |

- Tee müügiarve aktiveeri, et luua automaatselt müügiarve
- Seeria vali müügiarve seeria
- Aeg vali müügiarve aeg
- Summa põhivara müügisumma
- Jääk põhivara jääkmaksumus müügi hetkel
- Klient kliendikood, kellele müüakse põhivara
- Kasum/kahjum kasum, kahjum müügihetkel
- Konto näitab vastavalt kas saadakse kasumit või kahjumit põhivara müügil

#### Mahakandmise finantskanne

| Number    | 100171        | Aeg 0         | 1.12.2021        | Viide                         | Käive 2 | 100     | 2100       |         |     |        |         |          |
|-----------|---------------|---------------|------------------|-------------------------------|---------|---------|------------|---------|-----|--------|---------|----------|
| Seletus   | Inventari 10  | 99:Apple Ipad | s15 mahakandmine | 01.12.2021/ Müüsime kokkulepp | Vahe 0  |         | Põhjus Müü | dud 🗸   |     |        |         |          |
| Viimati n | nuutis: 02.10 | .2021 14:35:4 | 8 Massasetaja    | Aseta retsept 🛛 Jaga ressure  | ssidelt |         |            |         |     |        |         |          |
|           |               |               |                  |                               |         |         |            |         |     |        |         |          |
| NR Konto  | o Obje        | ktid Pro      | jekt Sisu        |                               |         | Deebet  | Kreedit    | KM kood | Aeg | Klient | Hankija | Ressurss |
| 1 12536   | 61 ADM        | IN            | Arvutid ja       | a arvutisüsteemid             |         |         | 2100.00    | )       |     |        | _       |          |
| 2 12536   | 69 ADM        | IN            | Arvutite j       | a arvutisüsteemide kulum      |         | 408.31  |            |         |     |        |         |          |
| 3 42110   | D1 ADM        | IN            | Kasum n          | nateriaalse põhivara müügist  |         | 1691.69 |            |         |     | 59     |         |          |
| 4         |               |               |                  |                               |         |         |            |         |     |        |         |          |

#### Automaatselt luuakse müügiarve

| <b>D</b> <<: A | rve: 100093 <sub>v2</sub> - | Google Chrom      | e                    |                |              |             |            |             |          |            |                                         |             |          |
|----------------|-----------------------------|-------------------|----------------------|----------------|--------------|-------------|------------|-------------|----------|------------|-----------------------------------------|-------------|----------|
| 🔒 logi         | n.directo.ee/@              | ocra_directo      | /mr_arve.asp?i       | number=1000    | 93&hoiatı    | us=&retev   | vent=0&c   | lr1=1&c     | scroll=0 | &retolek   | =Muude                                  | etud        |          |
| Sule           | Uus K                       | oopia Jäta        | a Kinnita Salv       | vesta Trüki    | Eelvaad      | e Kust      | uta 🕕 ]    |             | >>       | Olek: Va   | ata                                     |             |          |
| Sündm          | us KAARDI                   | IMAKSE Ma         | ssasetaja Lisa laos  | seis           |              | Mü          | ügiarvele  | tekib ma    | hakant   | ava ja eda | isimüüd                                 | ava põhiv   | ara kood |
|                | <b>Arve</b> 1000            | )93               |                      |                |              |             |            |             |          |            |                                         |             |          |
|                | Klient 59                   |                   | Osaühing Directo     |                |              |             | Inv        | entar 109   | 99 🕴     | Ee         | larve                                   |             |          |
|                | Tellija                     |                   |                      |                |              |             | U          | uring       |          | _          |                                         |             |          |
|                |                             |                   |                      |                |              |             |            |             | ۲        | 00         | 00                                      | Menetlus    |          |
|                | Kuupäev 01.1                | 2.2021            | Nei                  | nde esindaja   |              |             | Lad        | u           |          |            |                                         | Ο Μυμ       | da ladu  |
|                | T-ting 14                   |                   | N                    | leie esindaja  |              |             | Objek      |             |          |            |                                         |             |          |
|                | Tähtaeg 15.1                | 2.2021            |                      | Müügiagent JA  | NE           |             | Projek     | t           |          |            |                                         |             |          |
|                | Kande kp 01.1               | 2.2021            |                      | Vastutaja      |              |             | Tell. n    | r.          |          |            |                                         |             |          |
|                | Kliendi tk                  |                   |                      | Pakkumine      |              |             | Kred. arv  | e           |          |            |                                         |             |          |
|                | Saadetud 01.1               | 2.2021            |                      | Tüüp (v        | ali tüüp)    | ~           | Staatu     | s (vali sta | aatus)   | ~          |                                         |             |          |
|                | Komm. Vast                  | avalt lepingule   |                      |                |              |             |            |             |          |            |                                         |             |          |
|                |                             |                   |                      |                |              |             |            |             |          |            |                                         |             |          |
| Laekumi        | sed: -                      |                   |                      |                |              |             |            |             |          |            |                                         |             |          |
| Viimati m      | nuutis: JANE 02             | .10.2021 14:38    | :08                  |                |              |             | %          | Allahindlu  | IS       | N          | /ärskenda                               | a ridu      |          |
| Valuuta        | EUR                         | Kokku kaal        | 0 <b>KM</b>          | 600.00         | Kokku        | 3000.       | 00 Ettema  | ks          | 0.00     | Ettemaks   | u arvete k                              | asutatud su | umma: 0  |
| Kurss          | 1                           | Kogus             | 1 Baas               | 3000.00        | Tasuda       | 3600.       | 00 Salo    | ot          | 3600.00  |            | Tas                                     | aarvelda ar | (e))     |
|                |                             |                   |                      |                |              |             |            |             | 0        | 00         | 00                                      |             |          |
| NR R           | V Artikkel                  | Objekt            | Kogus Ühik           | Sisu           |              |             |            |             | Ü        | nikuhind   | % N                                     | letohind    | Summa    |
| 1              | 1 PV_MYYK                   |                   | 1                    | Apple lpad s15 |              |             |            |             |          | 3000       | ,,,,,,,,,,,,,,,,,,,,,,,,,,,,,,,,,,,,,,, | 3000.00     | 3000     |
| Müüai          | arvo kinn                   | itamicol          | takih kanna          |                |              |             |            |             |          |            |                                         |             |          |
| muugi          |                             | incarmiser        |                      |                | müügiarve k  | andele lisa | ndub inven | tari kood   |          |            |                                         |             |          |
| Number         | 100093                      | Aeg 01.12.2021    | Viide                |                | Käive 3600   |             | 3600       |             |          |            |                                         |             |          |
| Seletus        | 59:Osaühing Dire            | cto Inventar: 109 | 9                    |                | Vahe 0       |             |            |             |          |            |                                         |             |          |
| Looja JA       | NE Viimati muuti            | s: 02.10.2021 14: | 41:23 Massasetaia    | Aseta retsept  | Jaga ressurs | sidelt      |            |             |          |            |                                         |             |          |
| -              |                             |                   |                      |                | g            |             |            |             |          |            |                                         |             |          |
| NR Konto       | Objektid                    | Projekt           | Sisu                 |                | Dec          | abet K      | (reedit    | KM kood     | Aeg      |            | Klient                                  | Hankija     | Ressurse |
| 1 11310        | 1 ADMIN                     | Tojoni            | Nõuded ostjate vastu |                | Det          | 3600.00     |            |             |          |            | 59                                      | nanniga     |          |
| 2 21237        | 1 ADMIN                     |                   | Käibemaks müügiarvet | telt 20%       |              |             | 600.00     | 1           |          |            | 59                                      |             |          |
| 3 42110        | 1 ADMIN                     |                   | Apple Ipad s15       |                |              |             | 3000.00    | 1           |          |            | 59                                      |             |          |
| 3 42110        | ADIVIN                      |                   | Apple Ipau 510       |                |              |             | 3000.00    |             |          |            | 55                                      |             |          |

Kõik põhivara müügiga seotud kanded pearaamatus :

| ١ | // | 4 | R. | A |
|---|----|---|----|---|
| ١ | // | 4 | K  | A |

| eg algus 01.12.2021 išpp 01.12.2021 kontosid Objekt Tuup Keel (issavali)<br>orr. konto surem kui v Selgitu 1099 viide Kient Kient issa kontosid Objekt Tuup Keel V (issavali)<br>Muutus (in surem kui v Selgitu 1099 viide Kient Valuuta Valuuta Valuuta Valuuta issaemed Iisanno X anut saidoga<br>KM kood (tölkk) V Tasemeta Valuuta Selgitu 1099 viide Kient Kanne Sugavus (kölk) V Hankija V Unikrtapsus 0.01<br>KM kood (tölkk) V Tasemeta Valuuta Selgitu 1099 viide Kient Kanne Valuuta Seakono Saidoenimata Iasemed Iisanno X anut saidoga<br>KM kood (tölkk) V Tasemeta Valuuta Selgitu 1099 Kient Seakono Saidoenimata Iasemed Iisanno X anut saidoga<br>KMK kood (tölkk) V Valeutina Valuuta Seakono Saidoenimata Iasemed Iisanno X anut saidoga<br>KMK Deebet Kreedit Muutus Saidoga VI 411.60<br>71 411.60<br>25361 Arvutis ja arvutisüsteemid<br>Igsaido 22 221.00<br>V 100171 AOMIN 01.12.2021 S9.0saithing Directo, Inventar: 1099 Seetus KMK Deebet Kreedit Muutus Saido<br>25369 Arvutite ja arvutisüsteemid kulumi<br>25369 Arvutite ja arvutisüsteemide kulum<br>25369 Arvutite ja arvutisüsteemide kulum<br>25369 Arvutite ja arvutisüsteemide kulum<br>25369 Arvutite ja arvutisüsteemide kulum<br>25369 Arvutite ja arvutisüsteemide kulum<br>25369 Arvutite ja arvutisüsteemide kulum<br>25369 Arvutite ja arvutisüsteemide kulum<br>25369 Arvutite ja arvutisüsteemide kulum<br>25369 Arvutite ja arvutisüsteemide kulum<br>25369 Arvutite ja arvutisüsteemide kulum<br>25369 Arvutite ja arvutisüsteemide kulum<br>25369 Arvutite ja arvutisüsteemide kulum<br>25360 Arvutite ja arvutisüsteemide kulum<br>25369 Arvutite ja arvutisüsteemide kulum<br>25369 Arvutite ja arvutisüsteemide kulum<br>25360 - 11778.12<br>2525,04<br>2525,04 |                  |              |                                                                                           |                                                                                      |                 |             |              |             |            |
|----------------------------------------------------------------------------------------------------|------------------|--------------|-------------------------------------------------------------------------------------------|--------------------------------------------------------------------------------------|-----------------|-------------|--------------|-------------|------------|
| orr. konto nalia korr. kontosid Objekt Tuiu V Keel V ((%) (%) (%) (%) (%) (%) (%) (%) (%) (%                                                                                                    | eg algus 01.     | 12.2021      | lõpp 01.12.2021                                                                           | Konto algus 1000 lõpp 4211                                                           | 101             | Projekt     | ۱ <u></u>    | (lisaväli)  | <u> </u>   |
| Mututs         Seignut         109         Vide         Klient         Illisanto           Sorti         Aeg         Sorta         Sorta         Sorta         Sorta         Sorta         Sorta         Unikrapsus         0.01           KM kool (kölk)         Tasemeta         Valuuta         saldeerimata         Valuuta         Valuuta         <                                                                                                    | orr. konto       |              | näita korr. ko                                                                            | ntosid Objekt Tüüp                                                                   |                 | ✓ Kee       | ×            | (lisaväli)  | )          |
| Sortt       Aeg       Sort2       Sort2                                                                                                    | Muutus on        | suurem kui 🕚 | <b>~</b>                                                                                  | Selgitus 1099 Viide                                                                  |                 | Klient      | :            | (lisaväli)  | )          |
| KM kood (kčik)         Tasemeta         Valuuta         Valuuta         Valuuta         ainult sadoga           Itande seletus         ainult summa         vaheid. kontod         muutusega kontod         saideerimata         itasemed         iisainto         itilii ainto         itilii ainto           13101         Nõuded ostjate vastu<br>igaaldo         Seletus         Seletus         Seletus         Saideerimata         itasemed         iisainto         itilii ainto         itilii ainto         itili                                                                                                    | Sort1 Ae         | g 🗸 :        | Sort2 sorteerimata                                                                        | a 🗸 🥂 Kanne 💦 🚽 Sügavus (kõi                                                         | k) 🗸            | Hankija     |              | 🕀 Ühik/täps | sus 0,01 N |
| kande seletus         ainuit summa         vaheid. kontol         Ruutusega kontol         saideerimata         tasemed         itsainto         RUULINIE           13101         Nõuded ostjate vastu<br>igaaldo         Selgituse lahtrisse kirjuta inventari kood<br>67 811.50         Selgituse lahtrisse kirjuta inventari kood<br>67 811.50         Muutus         Saideerimata         Saidoe         Saidoe         Saidoe         Saidoe         71 411.50         Saidoe         71 411.50         71 411.50         71 411.50         71 411.50         71 411.50         71 411.50         71 411.50         71 411.50         71 411.50         71 411.50         71 411.50         71 411.50         71 411.50         71 411.50         71 411.50         71 411.50         71 411.50         71 411.50         71 411.50         71 411.50         71 4                                                                                                    | KM kood (kô      | šik)         |                                                                                           | ✓ Tasemeta Valuuta                                                                   |                 | Vahesumma   |              | ✓ □ ainul   | t saldoga  |
| 13101         Nouded ostjate vastu<br>ligsaldo         Selgituse lahtrisse kirjuta inventari kood           Vigsaldo         67 811,50         Kirsedit         Muutus         Saldo           Vigsaldo         APg         Seletus         Kirsedit         Muutus         Saldo           ADMIN         0.12.201         59.0saühing Directo; Inventar: 1099         KMK         Deebet         Kreedit         Muutus         Saldo           ZS361         Arvutid ja arvutisüsteemid<br>(gsaldo         Seletus         Kiresedit         Muutus         Saldo           VI.10071         ADMIN         0.12.2021         Seletus         Kiresedit         Muutus         Saldo           ZS361         Arvutid ja arvutisüsteemid<br>(gsaldo         Seletus         Kiresedit         Muutus         Saldo           VI.10071         ADMIN         0.12.2021         Inventari 1099.Apple lpad s15 mahakandmine 01.12.2021/         KMK         Deebet         Kreedit         Muutus         Saldo           ZS369         Arvutite ja arvutisüsteemide kulum         Liz.0021/         KMK         Deebet         Kreedit         Muutus         Saldo           ZS369         2107,73         Seletus         Seletus         Kiresetit         Muutus         Saldo           ZS26,04         2526,04 </th <th>kand</th> <th>le seletus 🗸</th> <th>ainult summa</th> <th>🗆 vaheld. kontod 🗹 muutusega kontod 🔹</th> <th>saldeerimata</th> <th>tasemed</th> <th>I 🗌 lisainfo</th> <th>Trüki</th> <th>ARUANNE</th>                                                                                                    | kand             | le seletus 🗸 | ainult summa                                                                              | 🗆 vaheld. kontod 🗹 muutusega kontod 🔹                                                | saldeerimata    | tasemed     | I 🗌 lisainfo | Trüki       | ARUANNE    |
| Itigsaido         67 811,80         KMK         Delpét         Aeg         Seletus         KMK         Deebet         Kreedit         Muutus         Saldo           ADMIN         0112.2021         59.0saühing Directo; inventar: 1099         3 600.00         0.00         3 600.00         71 411,50           25361         Arvutid ja arvutisüsteemid         Imventan         1099.40         1.2.2021         Inventan         1099.40         1.2.2021         0.00         3 600.00         71 411,50           25361         Arvutid ja arvutisüsteemid         Imventan         1099.40         1.2.2021         Inventan         1099.40         2.00.00         2.10.00         2.00.00         2.00.00         2.0121.00         2.00.00         2.010.00         2.0121.00         2.00.00         2.0121.00         2.00.00         2.0121.00         2.00.00         2.0121.00         2.00.00         2.0121.00         2.00.00         2.0121.00         2.00.00         2.0121.00         2.00.00         2.0121.00         2.00.00         2.0121.00         2.00.00         2.0121.00         2.00.00         2.0121.00         2.00.00         2.0121.00         2.00.00         2.0121.00         2.00.00         2.0121.00         2.00.00         2.0121.00         2.00.00         2.00.00         2.00.00         2                                                                                                    | 13101            | Nõuded o     | stiate vastu                                                                              | Selgituse lahtris                                                                    | se kirjuta inve | entari kood |              |             |            |
| Number         Objekt         Aeg         Seletus         KMK         Deebet         Kreedit         Muutus         Saldo           iRVE.100093         ADMIN         01.12.2021         59.Osaühing Directo; Inventar: 1099         3 600.00         0,00         3 600.00         71 411,50           Z5361         Arvutidi ja arvutisüsteemid         22 221.0         Inventan 1099.Apple jada s15 mahakandmine 01.12.2021/         KMK         Deebet         Kreedit         Muutus         Saldo           jagaldo         22 221.0         Inventan 1099.Apple jada s15 mahakandmine 01.12.2021/         KMK         Deebet         Kreedit         Muutus         Saldo           jagaldo         20 121.00         20 121.00         20 121.00         20 121.00         20 121.00         20 121.00         20 121.00         20 121.00         20 121.00         20 121.00         20 121.00         20 121.00         20 121.00         20 121.00         20 121.00         20 121.00         20 121.00         20 121.00         20 121.00         20 121.00         20 121.00         20 121.00         20 121.00         20 121.00         20 121.00         20 121.00         20 121.00         20 121.00         20 121.00         20 121.00         20 121.00         20 121.00         20 121.00         20 121.00         20 121.00         20 121.00 </td <td>lgsaldo</td> <td>67 81</td> <td>1,50</td> <td>-</td> <td></td> <td></td> <td></td> <td></td> <td></td>                                                                                                    | lgsaldo          | 67 81        | 1,50                                                                                      | -                                                                                    |                 |             |              |             |            |
| KRVE.100093         ADMIN         01.12.2021         59:Osaühing Directo; Inventar: 1099         3 600,00         3 600,00         3 600,00         71 411,50           Jöppsaldo         71 411,50         3 600,00         0,00         3 600,00         71 411,50           Z3361         Arvutid ja arvutisüsteemid<br>422 221,00         KMK         Deebet         Kreedit         Muutus         Saldo           Jumber         Objekt         Aeg         Seletus         KMK         Deebet         Kreedit         Muutus         Saldo           Joppsaldo         20 121,00         20 121,00         2 100,00         -2 100,00         20 121,00         20 121,00         20 121,00         20 121,00         2 100,00         -2 100,00         20 121,00         20 121,00         2 102,00         20 121,00         2 100,00         -2 100,00         20 121,00         2 526,04         2 526,04         2 526,04         2 526,04         2 526,04         2 526,04         2 526,04         2 526,04         408,31         0,00         408,31         2 526,04           Imwert         Objekt         Aeg         Seletus         KMK         Deebet         Kreedit         Muutus         Saldo           12371         Kälbemaks müügiarvetelt 20%,         10,00         600,00         <                                                                                                    | lumber           | Objekt       | Aeg                                                                                       | Seletus                                                                              | КМК             | Deebet      | Kreedit      | Muutus      | Saldo      |
| Spin aldo         71 411,50         3 600,00         71 411,60           25361         Arvutid ja arvutisüsteemid         Inventari 1099: Apple [pad s15 mahakandmine 01.12.2021/<br>Müüsime kokkuleppehinnaga maha         KMK         Deebet         Kreedit         Muutus         Saldo           25369         Arvutid ja arvutisüsteemide kulum         0,00         2 100,00         -2 100,00         20 121,00           25369         Arvutite ja arvutisüsteemide kulum         0,00         2 100,00         -2 100,00         20 121,00           25369         Arvutite ja arvutisüsteemide kulum         0,00         2 100,00         -2 100,00         20 121,00           25369         Arvutite ja arvutisüsteemide kulum         5         5         -2 100,00         20 121,00           gsaldo         2 117,73         Univertaria 1099: Apple Ipad s15 mahakandmine 01.12.2021/<br>Müüsime kokkuleppehinnaga maha         0,00         408,31         2 526,04           2526,04         2 526,04                                                                                                    | RVE.100093       | ADMIN        | 01.12.2021                                                                                | 59:Osaühing Directo; Inventar: 1099                                                  |                 | 3 600,00    | 0,00         | 3 600,00    | 71 411,50  |
| oppsaldo         71 411,50           25361         Arvutid ja arvutisüsteemid         Ispaaldo         22 221,00         Ispaaldo         KMK         Deebet         Kreedit         Muutus         Saldo           vv.100171         ADMIN         01.12.2021         Inventari 1099/Apple Ipad s15 mahakandmine 01.12.2021/         0,00         2 100,00         -2 100,00         20 121,00           oppsaldo         20 121,00         20 121,00         0,00         2 100,00         -2 100,00         20 121,00           25369         Arvutite ja arvutisüsteemide kulum         117,73         Umber         Objekt         Aeg         Seletus         Saldo           vv.100171         ADMIN         01.12.2021         Inventari 1099/Apple Ipad s15 mahakandmine 01.12.2021/         408,31         0,00         408,31         2 526,04           dipsaldo         2 17,73         408,31         0,00         408,31         2 526,04         2 526,04           12371         Kälbemaks müügiarvetelt 20%         1178,12         408,31         0,00         600,00         -11 778,12           gasldo         -11 778,12         -11 778,12         -11 778,12         -11 778,12         -11 778,12           gasldo         -11 778,12         -2 357,13         -2 357,13         -11 778                                                                                                    | ~                |              |                                                                                           |                                                                                      |                 | 3 600,00    | 0,00         | 3 600,00    | 71 411,50  |
| Arvuitio ja arvutisusteemid         Seletus         KMK         Deebet         Kreedit         Muutus         Saldo           vintori 1         ADMIN         01.12.2021         Inventari 1099.Apple Ipad s15 mahakandmine 01.12.2021/<br>Müüsime kokkuleppehinnaga maha         0,00         2 100,00         -2 100,00         20 121,00           25369         Arvutite ja arvutisüsteemide kulum         0,00         2 100,00         -2 100,00         20 121,00           25369         Arvutite ja arvutisüsteemide kulum         0,00         2 100,00         -2 100,00         20 121,00           25369         Arvutite ja arvutisüsteemide kulum         1099.Apple Ipad s15 mahakandmine 01.12.2021/<br>Müüsime kokkuleppehinnaga maha         KMK         Deebet         Kreedit         Muutus         Saldo           V100171         ADMIN         0 1.12.2021         Inventari 1099.Apple Ipad s15 mahakandmine 01.12.2021/<br>Müüsime kokkuleppehinnaga maha         408,31         0,00         408,31         2 526,04           12371         Käibernaks müügiarvetelt 20%<br>Igsaldo         -         1 178,12         -         -         -         -         -         -         -         -         -         -         -         -         -         -         -         -         -         -         -         -         -         - </td <td>oppsaldo</td> <td>71 41</td> <td>11,50</td> <td></td> <td></td> <td></td> <td></td> <td></td> <td></td>                                                                                                    | oppsaldo         | 71 41        | 11,50                                                                                     |                                                                                      |                 |             |              |             |            |
| Igsaido         22 221,00         Ivantari 1099 Apple ipad s15 mahakandmine 01.12.2021/<br>Müüsime kokkuleppehinnaga maha         KMK         Deebet         Kreedit         Muutus         Saido           vvv.100171         ADMIN         01.12.2021         Inventari 1099 Apple ipad s15 mahakandmine 01.12.2021/<br>Müüsime kokkuleppehinnaga maha         0,00         2 100,00         -2 100,00         20 121,00           25369         Arvutite ja arvutisüsteemide kulum         30,00         2 100,00         -2 100,00         20 121,00           25369         Arvutite ja arvutisüsteemide kulum         117,73         Kilk         Deebet         Kreedit         Muutus         Saido           vv.100171         ADMIN         01.12.2021         Inventari 1099 Apple ipad s15 mahakandmine 01.12.2021/         408,31         0,00         408,31         2 526,04           12371         Käibemaks müügiarvetelt 20%         12371         Käibemaks müügiarvetelt 20%         12371         Kiik Deebet         Kreedit         Muutus         Saido           12371         Käibemaks müügiarvetelt 20%         59.0saühing Directo; Inventar: 1099         1         0,00         600,00         -11 778,12           21101         Kasum materiaalse põhivara müügist         1         59.0saühing Directo; Inventar: 1099         1         0,00         600,00         -11 778                                                                                                    | 25361            | Arvutid ja   | arvutisusteen                                                                             | 110                                                                                  |                 |             |              |             |            |
| Number         Objekt         Aeg         Seletus         KMK         Deebet         Kreedit         Muutus         Saldo           0,00         2 100,00         -2 100,00         -2 100,00         -2 100,00         20 121,00           25369         Arvutišušteemide kulum         0,00         2 100,00         -2 100,00         -2 100,00         20 121,00           25369         Arvutišušteemide kulum         100,00         2 100,00         -2 100,00         20 121,00           25369         Arvutišušteemide kulum         100,00         2 100,00         -2 100,00         20 121,00           25369         Arvutišušteemide kulum         100,00         2 100,00         -2 100,00         2 526,04           1umber         Objekt         Aeg         Seletus         KMK         Deebet         Kreedit         Muutus         Saldo           12371         Käibemaks müügiarvetelt 20%         10,00         408,31         0,00         408,31         2 526,04           12371         Käibemaks müügiarvetelt 20%         117,73         10,00         600,00         -600,00         -1177,812           12101         Kasum materiaalse põhivara müügist         10,00         600,00         -600,00         -1177,812           21101                                                                                                    | lgsaldo          | 22 22        | 1,00                                                                                      | a later                                                                              |                 | Buchat      | Marca alla   |             | 0-1-1-     |
| Wr. 1001/1         ADMIN         01.12.2021         Internal from the vertice part of the vertice part of the vertic                                                                                                    | lumber           | Objekt       | Aeg                                                                                       | Seletus                                                                              | KMK             | Deebet      | Kreedit      | Muutus      | Saido      |
| öppsaldo         20 121,00         2 100,00         -2 100,00         20 121,00           25369         Arvutite ja arvutisüsteemide kulum                                                                                                    | 10.100171        | ADMIN        | 01.12.2021                                                                                | Müüsime kokkuleppehinnaga maha                                                       | 2021/           | 0,00        | 2 100,00     | -2 100,00   | 20 121,00  |
| Oppsalo         20 121,00           25369         Arvutis ja arvutisüsteemide kulum           Jumber         Objekt         Aeg         Seletus         KMK         Deebet         Kreedit         Muutus         Saldo           VV.100171         ADMIN         01.12.2021         Inventari 1099:Apple Ipad s15 mahakandmine 01.12.2021/<br>Müüsime kokkuleppehinnaga maha         408,31         0,00         408,31         2.526,04           30psaldo         2 526,04                                                                                                    | ő e e e e t et e | 00.40        |                                                                                           |                                                                                      |                 | 0,00        | 2 100,00     | -2 100,00   | 20 121,00  |
| Z2309         ArVutisusseemide kulum           Igsaldo         2117,73           Umber         Objekt         Aeg         Seletus         KMK         Deebet         Kreedit         Muutus         Saldo           öppsaldo         2 526,04         408,31         0,00         408,31         2 526,04           12371         Käibemaks müügiarvetelt 20%         408,31         0,00         408,31         2 526,04           12371         Käibemaks müügiarvetelt 20%         11778,12         10,00         600,00         -600,00         -11 778,12           umber         Objekt         Aeg         Seletus         KMK         Deebet         Kreedit         Muutus         Saldo           rRVE.100093         ADMIN         01.12.2021         59:Osaühing Directo; Inventar: 1099         1         0,00         600,00         -600,00         -11 778,12           21101         Kasum materiaalse põhivara müügist         -2 357,13         -2 357,13         -2 357,13         -2 357,13         -2 357,13         -2 66,44           RVE.100093         ADMIN         01.12.2021         Inventari 1099:Apple lpad s15 mahakandmine 01.12.2021/         1 691,69         0,00         1 691,69         -665,44           RVE.100093         ADMIN         01.12.                                                                                                    | oppsaido         | 20 12        |                                                                                           | and a family man                                                                     |                 |             |              |             |            |
| Iggsaloo         2 117,73           umber         Objekt         Aeg         Seletus         KMK         Deebet         Kreedit         Muutus         Saldo           VV.100171         ADMIN         01.12.2021         Inventari 1099:Apple Ipad s15 mahakandmine 01.12.2021/<br>Müüsime kokkuleppehinnaga maha         408,31         0,00         408,31         2 526,04                oppsaldo             2 526,04             408,31             0,00             408,31             2 526,04               12371             Käibemaks müügiarvetelt 20%             -11 178,12             Vittorin 10,000             600,00             -600,00             -11 778,12               umber             Objekt             Aeg             Seletus             KMK             Deebet             Kreedit             Muutus             Saldo               döppsaldo             -11 778,12             0,00             600,00             -600,00             -11 778,12               umber             Objekt             Aeg             Seletus             KMK             Deebet             Kreedit             Muutus             Saldo               VV.100171             KAsum materiaalse põhivara müügist             Igsaldo             -2 357,13               umber             Objekt             Aeg             Seletus             KMK             Deebet             Kre                                                                                                    | 20309            | Arvuite ja   | a arvutisusteer                                                                           |                                                                                      |                 |             |              |             |            |
| NUMber         Objekt         Aeg         Seletus         KMK         Deebet         Kreedit         Muutus         Saldo           VV.100171         ADMIN         01.12.2021         Inventari 1099:Apple [pad s15 mahakandmine 01.12.2021/<br>Müüsime kokkuleppehinnaga maha         408,31         0,00         408,31         2 526,04           2526,04         408,31         0,00         408,31         2 526,04         2 526,04           12371         Käibemaks müügiarvetelt 20%         408,31         0,00         408,31         2 526,04           Igsaldo         -11 178,12         59:Osaühing Directo; Inventar: 1099         1         0,00         600,00         -600,00         -11 778,12           öppsaldo         -11 778,12         0,00         600,00         -600,00         -11 778,12           21101         Kasum materiaalse põhivara müügist         1         0,00         600,00         -660,00         -11 778,12           21101         Kasum materiaalse põhivara müügist         1         1691,69         0,00         1691,69         -665,44           Iumber         Objekt         Aeg         Seletus         KMK         Deebet         Kreedit         Muutus         Saldo           VV.100171         ADMIN         01.12.2021         Inv                                                                                                    | igsaido          | 2 11         | 7,73                                                                                      |                                                                                      |                 |             |              |             |            |
| Kibemaks         Müüsime kokkuleppehinnaga maha         408,31         0,00         408,31         2 526,04           öppsaldo         2 526,04         408,31         0,00         408,31         2 526,04           Käibemaks         müügiarvetelt 20%         1         0,00         408,31         2 526,04           Izari         Aeg         Seletus         KMK         Deebet         Kreedit         Muutus         Saldo           RVE.100093         ADMIN         01.12.2021         59:Osaühing Directo; Inventar: 1099         1         0,00         600,00         -600,00         -11 778,12           Z1101         Kasum materiaalse põhivara müügist         1         0,00         600,00         -660,00         -11 778,12           Z1101         Kasum materiaalse põhivara müügist         1         0,00         600,00         -660,00         -11 778,12           Z1101         Kasum materiaalse põhivara müügist         1         -         -         -         -         -         -         -         -         -         -         -         -         -         -         -         -         -         -         -         -         -         -         -         -         -         -         -                                                                                                    | umper            | Objekt       | Aeg                                                                                       | Seletus                                                                              | KMK             | Deebet      | Kreedit      | Muutus      | Saido      |
| 408,31         0,00         408,31         2 526,04           2 526,04         2 526,04         408,31         2 526,04           12371         Käibemaks müügiarvetelt 20%         580,00         408,31         2 526,04           12371         Käibemaks müügiarvetelt 20%         580,00         580,00         580,00         580,00           gsaldo         -11 178,12         59:Osaühing Directo; Inventar: 1099         1         0,00         600,00         -600,00         -11 778,12           öppsaldo         -11 778,12         0,00         600,00         -600,00         -11 778,12           21101         Kasum materiaalse põhivara müügist         1         0,00         600,00         -600,00         -11 778,12           2101         Kasum materiaalse põhivara müügist         1         0,00         600,00         -665,44           100171         ADMIN         01.12.2021         Inventari 1099:Apple [pad s15 mahakandmine 01.12.2021/         1 691,69         0,00         1 691,69         -665,44           RVE.100093         ADMIN         01.12.2021         59:Osaühing Directo; Inventar: 1099         1         0,00         3 000,00         -1 308,31         -3 665,44                                                                                                    | IV.100171        | ADMIN        | 01.12.2021                                                                                | Müüsime kokkuleppehinnaga maha                                                       | 2021/           | 408,31      | 0,00         | 408,31      | 2 526,04   |
| óppsaldo         2 528,04           12371         Käibemaks müügiarvetelt 20%           Igsaldo         -11 178,12           umber         Objekt         Aeg         Seletus         KMK         Deebet         Kreedit         Muutus         Saldo           RVE.100093         ADMIN         01.12.2021         59:Osaühing Directo; Inventar: 1099         1         0,00         600,00         -600,00         -11 778,12           oppsaldo         -11 778,12         0,00         600,00         -600,00         -11 778,12           21101         Kasum materiaalse põhivara müügist         Imventari 1099: Apple lpad s15 mahakandmine 01.12.2021/         KMK         Deebet         Kreedit         Muutus         Saldo           VV.100171         ADMIN         01.12.2021         Inventari 1099: Apple lpad s15 mahakandmine 01.12.2021/         1 691,69         0,00         1 691,69         -665,44           RVE.100093         ADMIN         01.12.2021         59:Osaühing Directo; Inventar: 1099         1         0,00         3 000,00         -1 308,31         -3 665,44           RVE.100093         ADMIN         01.12.2021         59:Osaühing Directo; Inventar: 1099         1         0,00         3 000,00         -1 308,31         -3 665,44                                                                                                    |                  |              |                                                                                           |                                                                                      |                 | 408,31      | 0,00         | 408,31      | 2 526,04   |
| 12371       Käibemaks müügiarvetelt 20%         Igsaldo       -11 178,12         umber       Objekt       Aeg       Seletus       KMK       Deebet       Kreedit       Muutus       Saldo         RVE.100093       ADMIN       01.12.2021       59:Osaühing Directo; Inventar: 1099       1       0,00       600,00       -600,00       -11 778,12         öppsaldo       -11 778,12       0       0       600,00       -600,00       -11 778,12         21101       Kasum materiaalse põhivara müügist       -       -       -       -       -       -       -       -       53/20       -       -       -       -       -       -       -       -       -       -       -       -       -       -       -       -       -       -       -       -       -       -       -       -       -       -       -       -       -       -       -       -       -       -       -       -       -       -       -       -       -       -       -       -       -       -       -       -       -       -       -       -       -       -       -       -       -       -       -       <                                                                                                    | õppsaldo         | 2 52         | 26,04                                                                                     |                                                                                      |                 |             |              |             |            |
| Igsaldo         -11 178,12           umber         Objekt         Aeg         Seletus         KMK         Deebet         Kreedit         Muutus         Saldo           RVE.100093         ADMIN         01.12.2021         59:Osaühing Directo; Inventar: 1099         1         0,00         600,00         -600,00         -11 778,12           öppsaldo         -11 778,12         -11 778,12         -0,00         600,00         -600,00         -11 778,12           Z1101         Kasum materiaalse põhivara müügist                                                                                                    | 12371            | Käibemak     | <s müügiarvete<="" td=""><td>lt 20%</td><td></td><td></td><td></td><td></td><td></td></s> | lt 20%                                                                               |                 |             |              |             |            |
| Number         Objekt         Aeg         Seletus         KMK         Deebet         Kreedit         Muutus         Saldo           RVE.100093         ADMIN         01.12.2021         59:Osaühing Directo; Inventar: 1099         1         0,00         600,00         -600,00         -11 778,12           öppsaldo         -11 778,12         0,00         600,00         -600,00         -11 778,12           Z1101         Kasum materiaalse põhivara müügist         Isaldo         -2 357,13         V         V         Nutuus         Saldo           vV.100171         ADMIN         01.12.2021         Inventari 1099:Apple Ipad s15 mahakandmine 01.12.2021/<br>Müüsime kokkuleppehinnaga maha         KMK         Deebet         Kreedit         Muutus         Saldo           RVE.100093         ADMIN         01.12.2021         Inventari 1099:Apple Ipad s15 mahakandmine 01.12.2021/         1 691,69         0,00         1 691,69         -665,44           RVE.100093         ADMIN         01.12.2021         59:Osaühing Directo; Inventar: 1099         1         0,00         3 000,00         -1 308,31         -3 665,44                                                                                                    | lgsaldo          | -11 17       | 8,12                                                                                      |                                                                                      |                 |             |              |             |            |
| RVE.100093         ADMIN         01.12.2021         59:Osaühing Directo; Inventar: 1099         1         0,00         600,00         -600,00         -11 778,12           öppsaldo         -11 778,12         0,00         600,00         -600,00         -11 778,12           öppsaldo         -11 778,12         0,00         600,00         -600,00         -11 778,12           Z1101         Kasum materiaalse põhivara müügist         Igsaldo         -2 357,13         Vitual         Saldo           VI:100171         ADMIN         01.12.2021         Inventari 1099:Apple Ipad s15 mahakandmine 01.12.2021/<br>Müüsime kokkuleppehinnaga maha         KMK         Deebet         Kreedit         Muutus         Saldo           RVE.100093         ADMIN         01.12.2021         59:Osaühing Directo; Inventar: 1099         1         0,00         3 000,00         -1 308,31         -3 665,44           RVE.100093         ADMIN         01.12.2021         59:Osaühing Directo; Inventar: 1099         1         0,00         3 000,00         -1 308,31         -3 665,44                                                                                                    | lumber           | Objekt       | Aeg                                                                                       | Seletus                                                                              | KMK             | Deebet      | Kreedit      | Muutus      | Saldo      |
| 0,00         600,00         -600,00         -11 778,12           öppsaldo         -11 778,12         -         -         -         -         -         -         -         600,00         -         11 778,12         -         -         -         -         600,00         -         11 778,12         -         -         2         11 778,12         -         -         -         2         11 778,12         -         -         -         600,00         -         11 778,12         -         -         2         10         -         -         -         -         -         -         -         -         -         -         -         -         -         -         -         -         -         -         -         -         -         -         1         -         -         -         -         -         -         -         -         1         -         -         -         -         -         -         -         -         -         -         -         -         -         -         -         -         -         -         -         -         -         -         -         -         -         -         -                                                                                                    | RVE.100093       | ADMIN        | 01.12.2021                                                                                | 59:Osaühing Directo; Inventar: 1099                                                  | 1               | 0,00        | 600,00       | -600,00     | -11 778,12 |
| KMK         Deebet         Kreedit         Muutus         Saldo           VV.100171         ADMIN         01.12.2021         Inventari 1099.Apple Ipad s15 mahakandmine 01.12.2021/<br>Müüsime kokkuleppehinnaga maha         KMK         Deebet         Kreedit         Muutus         Saldo           RVE.100093         ADMIN         01.12.2021         59:Osaühing Directo; Inventari 1099         1         0,00         3 000,00         -1 308,31         -3 665,44                                                                                                    | ~                |              |                                                                                           |                                                                                      |                 | 0,00        | 600,00       | -600,00     | -11 778,12 |
| Kasum materiaalse ponivara müügist           Igsaldo         -2 357,13           umber         Objekt         Aeg         Seletus         KMK         Deebet         Kreedit         Muutus         Saldo           IV.100171         ADMIN         01.12.2021         Inventari 1099:Apple Ipad s15 mahakandmine 01.12.2021/<br>Müüsime kokkuleppehinnaga maha         1 691,69         0,00         1 691,69         -665,44           RVE.100093         ADMIN         01.12.2021         59:Osaühing Directo; Inventar: 1099         1         0,00         3 000,00         -1 308,31         -3 665,44                                                                                                    | oppsaido         | -11 77       | 8,12                                                                                      |                                                                                      |                 |             |              |             |            |
| Igsaldo         -2 357,13           umber         Objekt         Aeg         Seletus         KMK         Deebet         Kreedit         Muutus         Saldo           VV.100171         ADMIN         01.12.2021         Inventari 1099:Apple Ipad s15 mahakandmine 01.12.2021/<br>Müüsime kokkuleppehinnaga maha         1 691,69         0,00         1 691,69         -665,44           RVE.100093         ADMIN         01.12.2021         59:Osaühing Directo; Inventar: 1099         1         0,00         3 000,00         -1 308,31         -3 665,44                                                                                                    | 21101            | Kasum m      | ateriaalse põhi                                                                           | vara muugist                                                                         |                 |             |              |             |            |
| NUMBER         Objekt         Aeg         Seletus         KMK         Deebet         Kreedit         Muutus         Saldo           NV.100171         ADMIN         01.12.2021         Inventari 1099:Apple Ipad s15 mahakandmine 01.12.2021/<br>Müüsime kokkuleppehinnaga maha         1 691,69         0,00         1 691,69         -665,44           RVE.100093         ADMIN         01.12.2021         59:Osaühing Directo; Inventar: 1099         1         0,00         3 000,00         -1 308,31         -3 665,44           1 691 69         3 000,00         -1 308,31         -3 665,44         -3 665,44         -3 665,44                                                                                                    | lgsaldo          | -2 35        | 57,13                                                                                     |                                                                                      |                 |             |              |             |            |
| NV.100171         ADMIN         01.12.2021         Inventari 1099:Apple ipad s15 mahakandmine 01.12.2021/         1 691,69         0,00         1 691,69         - 665,44           Müüsime kokkuleppehinnaga maha         Müüsime kokkuleppehinnaga maha         1 0,00         3 000,00         -1 308,31         -3 665,44           RVE.100093         ADMIN         01.12.2021         59:Osaühing Directo; Inventar: 1099         1         0,00         3 000,00         -1 308,31         -3 665,44           1         1         1         0         3 000,00         -1 308,31         -3 665,44                                                                                                    | lumber           | Objekt       | Aeg                                                                                       | Seletus                                                                              | КМК             | Deebet      | Kreedit      | Muutus      | Saldo      |
| RVE.100093 ADMIN 01.12.2021 59:Osaühing Directo; Inventar: 1099 1 0,00 3 000,00 -1 308,31 -3 665,44                                                                                                    | VV.100171        | ADMIN        | 01.12.2021                                                                                | Inventari 1099:Apple Ipad s15 mahakandmine 01.12.2<br>Müüsime kokkuleppehinpaga maha | 2021/           | 1 691,69    | 0,00         | 1 691,69    | -665,44    |
| 1 5 1 5 2 5 1 5 1 5 1 5 1 5 1 5 1 5 1 5                                                                                                    | RVE 100093       |              | 01 12 2021                                                                                | 59:Osaübing Directo: Inventar: 1099                                                  | 1               | 0.00        | 3 000 00     | -1.308.31   | -3 665 44  |
|                                                                                                    | 1. TO 00000      |              | 01.12.2021                                                                                | os.osaaning Directo, inventar. 1000                                                  |                 | 1 691.69    | 3 000.00     | -1 308.31   | -3 665.44  |

Põhivara müügi info salvetub kande seletusele. Pearaamatu aruandes näeb kasumi infot

| 421101<br>Algsaldo | Kasum m<br>-2 35 | Kasum materiaalse põhivara müügist<br>-2 357,13 |                                                                                          |     |          |          |           |           |  |  |  |
|--------------------|------------------|-------------------------------------------------|------------------------------------------------------------------------------------------|-----|----------|----------|-----------|-----------|--|--|--|
| Number             | Objekt           | Aeg                                             | Seletus                                                                                  | KMK | Deebet   | Kreedit  | Muutus    | Saldo     |  |  |  |
| INV.100171         | ADMIN            | 01.12.2021                                      | Inventari 1099 Apple Ipad s15 mahakandmine 01.12.2021/<br>Muusime kokkuleppehinnaga maha |     | 1 691,69 | 0,00     | 1 691,69  | -665,44   |  |  |  |
| ARVE.100093        | ADMIN            | 01.12.2021                                      | 59:Osaühing Directo; Inventar: 1099                                                      | 1   | 0,00     | 3 000,00 | -1 308,31 | -3 665,44 |  |  |  |
|                    |                  |                                                 |                                                                                          |     | 1 691,69 | 3 000,00 | -1 308,31 | -3 665,44 |  |  |  |
| Lõppsaldo          | -3 66            | 5,44                                            |                                                                                          |     |          |          |           |           |  |  |  |

# 7. Põhivarakaardi kustutamine

Juhul kui põhivarakaart sai ekslikult loodud ja seda ei saa muuta (vale kood, põhivara sai topelt sisestatud jne) ning põhivaraga pole veel seotud ühtegi amordikannet, siis selle kustutamiseks on vaja läbida järgmised sammud.

Põhivara tüübiks valitakse "Väikevahend". Vajutatakse Salvesta 2 korda.

| SULE UUS KOOPIA J.  | ÄTA Salvesta MA | HA Mail PRINT   | 0 F           | Olek Salvestatud      |                    |
|---------------------|-----------------|-----------------|---------------|-----------------------|--------------------|
| Andmed     Muudatus | sed 🔿 Ajalugu 🔿 | Lisasummad 🔘 Ka | asutus        |                       |                    |
| Vara kirjeldus      |                 |                 |               |                       |                    |
| Kood INV03          | Klass           | Nimi Jä         | ätisemasin    |                       | Tüüp Väikevahend 🔽 |
| RIBAKOOD            | Master          | Kommentaar Ma   | asinad ja sea | admed (soetusmaksumu: |                    |

Peale salvestamist ilmub kaardile Suletuks panemise võimalus. Siia panna linnuke ja salvestada põhivarakaart.

| SULE UUS KOOPIA    | JÄTA Salvesta Ma | ail PRINT ()     | F Olek Salvestatud        |       |               |
|--------------------|------------------|------------------|---------------------------|-------|---------------|
| Andmed     Muudate | used 🔿 Ajalugu   |                  |                           |       |               |
| Vara kirjeldus     |                  |                  |                           |       |               |
| Kood INV03         | Klass            | Nimi Jäätis      | emasin                    | Tüüp  | Väikevahend 🔽 |
| RIBAKOOD           | Master K         | Kommentaar Masin | ad ja seadmed (soetusmaks | sumu: | Suletud 🔽     |

Peale salvestamist tekib põhivara kaardile nupp Kustuta, mille abil saab põhivara kaardi kustutada.

| SULE UUS     | KOOPIA JÄTA  | Kustuta   | ail PRINT  | 1 F Olek       | Salvestatud         |                    |
|--------------|--------------|-----------|------------|----------------|---------------------|--------------------|
| Andmed       | O Muudatused | 🔿 Ajalugu |            |                |                     |                    |
| Vara kirjeld | lus          |           |            |                |                     |                    |
| Kood I       | 1V03 Kla     | SS        | Nimi       | Jäätisemasin   |                     | Tüüp Väikevahend 🔽 |
| RIBAKOOD     | Mas          | ter       | Kommentaar | Masinad ja sea | dmed (soetusmaksumu | Suletud 🔽          |

# 8. Tootmisühiku meetod (endine Kasutusepõhine amortisatsiooni arvestus)

Juhul kui amortisatsiooni hakatakse arvestama mitte igakuiselt vaid tootmisühiku meetodit kasutades (end kasutusepõhiselt), siis põhivara üldandmete alla ei sisestata aasta amortisatsiooni määra, vaid määratakse kasutuslimiit sektsioonis "Tootmisühiku meetod" (endine "Kasutus").

| Andmed     M      | uudatused | 🔿 Ajalugu  | 🔿 Lisasumm | ad 🔿 Kasut  | us    |             |      |          |      |
|-------------------|-----------|------------|------------|-------------|-------|-------------|------|----------|------|
| Vara kirjeldus    |           |            |            |             |       |             |      |          |      |
| Kood INV03        | к         | ass        |            | Nimi Auto   |       |             | Tüüp | Põhivara | ~    |
| RIBAKOOD          | Ma        | ster       | Komr       | nentaar     |       |             |      |          |      |
| Finantsandmed     |           |            |            |             |       |             |      |          |      |
| Arvestuse algus   | 1.05.2013 | Soetushind | 13000.00   | Lisasumma   | 0.00  | Amort 0     | %    | Kulum    | 0.00 |
| Arvestuse lõpp    |           | Hetkehind  | 13000.00   | Min.väärtus | 0.00  | Arvestamata | 0.00 |          |      |
| KONTOD: Vara tüüp | 10921     | Kulum      | 10941      | Amort       | 50811 | Mahak. 509  | 912  |          |      |

| O Andmed    | O Mu    | udatused | 🔿 Ajalugu | O Lisasummad | Kasutus |
|-------------|---------|----------|-----------|--------------|---------|
|             |         |          |           |              |         |
| Kasutuslimi | it Ühik | Kokku    | kasutatud | Jääk         |         |
| 200000.00   | ) km    |          | 0.00      | 200000.00    |         |
|             |         |          |           |              |         |
| Kasutatud:  |         |          |           |              |         |
| NRKUU       | Aas     | ta       | Kasutus   |              |         |
| 1 Jaanuar   | 201     | 3 🗸      |           |              |         |
| 2           | 201     | 3 🗸      |           |              |         |
| 3           | ✔ 201   | 3 🗸      |           |              |         |
| 4           | ✔ 201   | 3 🗸      |           |              |         |
| 5           | ✔ 201   | 3 🗸      |           |              |         |

Tegemist võib olla auto ja kilomeetritega või põhivara amortiseerub töötatud tundide kaupa jne.

Igakuiselt tuleb märkida kui palju põhivara on kasutusel olnud.

| C   | Andmed      | С   | Mu  | udatu | sed | 🔿 Ajalug  | u | O Lisasummad | ۲ | Kasutus |  |
|-----|-------------|-----|-----|-------|-----|-----------|---|--------------|---|---------|--|
|     |             |     |     |       |     |           |   |              |   |         |  |
| Ka  | sutuslimiit | Ühi | k   | Kol   | kku | kasutatud |   | Jääk         |   |         |  |
|     | 200000.00   | km  |     |       |     | 680.00    |   | 199320.00    |   |         |  |
|     |             |     |     |       |     |           |   |              |   |         |  |
| Kas | sutatud:    |     |     | -     |     | Versitie  |   |              |   |         |  |
| NR  | KUU         | _   | Aas | a     |     | Kasutus   |   |              |   |         |  |
| 1   | Mai         | ~   | 201 | 3 🗸   |     | 680.00    |   |              |   |         |  |
| 2   | Juuni       | ~   | 201 | 3 🗸   |     |           |   |              |   |         |  |
| 3   |             | ~   | 201 | 3 🗸   |     |           |   |              |   |         |  |
| 4   |             | ~   | 201 | 3 🗸   |     |           |   |              |   |         |  |
| 5   |             | ~   | 201 | 3 🗸   |     |           |   |              |   |         |  |
| 6   |             | ~   | 201 | 3 🗸   |     |           |   |              |   |         |  |
|     |             |     |     |       |     |           |   |              |   |         |  |

Amordikande tegemisel võetakse arvesse kogu kasutuslimiit ja kui palju põhivara oli sellel kuul kasutusel. Sellest lähtuvalt arvutatakse amortisatsiooni protsent ja summa valemil:

(kuu kasutus / kasutuslimiit) \* soetusmaksumus (680 / 200 000) \* 13 000 = 44.20

| Andmed     Muudatused | 🔿 Ajalugu 🤇 | 🔵 Lisasumma | d 🔾 Kasutus             |          |          |       |       |
|-----------------------|-------------|-------------|-------------------------|----------|----------|-------|-------|
| Aeg                   | Tegevus     | Kes         | Mida                    | Enne     | Nüüd     | Kulu  | Kanne |
| 31.05.2013            | Amort       |             | lgakuine amortisatsioon | 13000.00 | 12955.80 | 44.20 | 8     |
| 24.05.2013 12:53:13   | Muudatus    | SUPER       | Kasutus_yhik            |          | km       |       |       |
| 24.05.2013 12:53:13   | Muudatus    | SUPER       | Kasutus_limiit          | 0        | 200000   |       |       |
|                       |             |             |                         |          |          |       |       |
|                       |             |             |                         |          |          |       |       |

# 9. Kasutajate haldus

Vara saab siduda kasutajatega eesmärgiga omada ülevaadet, kelle käes vastav vara on või kes selle eest vastutab. Kasutajate haldus toimub vara põhilehel olevate väljade **Kasutaja** ja **Vastutav kasutaja** või saki **Kasutajad** abil:

| SULE UUS KOOPIA       | JÄTA Sa        | Ivesta MA | .HA Me    | il Print             | SILDID SM      | SUF              | << >> Olek Salv  | estatud  | 2          |            |
|-----------------------|----------------|-----------|-----------|----------------------|----------------|------------------|------------------|----------|------------|------------|
| Andmed O Muudatus     | sed O Aj       | alugu 🔿 L | isasumma  | d O Kasut            | u: O Kasutajad |                  |                  |          |            |            |
| Vara kirjeldus        |                |           |           |                      |                |                  |                  |          |            |            |
| Kood JH01             | Klass M        | ASINAD    | 1         | <b>limi</b> Järelhaa | gis            |                  | Tüüp F           | Põhivara | Rend       | inventar 🗌 |
| RIBAKOOD              | Master         |           | Kommen    | taar                 |                |                  | Arvestusmeetod s | oetusmak | sumuselt 🔻 |            |
| Finantsandmed         |                |           |           |                      |                |                  |                  |          |            |            |
| Arvestuse algus 16.   | 11.2015        | Soet      | ushind    | 5000.00              | Lisasumma      | 0.00             | Amort 25         | %        | Kulum      | 104.17     |
| Arvestuse lõpp        | Arvestuse lõpp |           |           | Hetkehind 4895.83    |                | Min.väärtus 0.00 |                  | 0.00     | Kuu kulum  | 104.17     |
| KONTOD: Vara tüüp 109 | )21            |           | Kulum 10  | 929                  | Amort 508      | 811              | Mahak. 40441     | 1        |            |            |
| Müügi kasum 404       | 141            | Müügi l   | kahjum 40 | 441                  |                |                  |                  |          |            |            |
| Ostuandmed            |                |           |           |                      |                |                  |                  |          |            |            |
| Hankija 1008          |                | Nimi Volk | swagen AS | 3                    | Ostuarv        | е                | Ostetud 10.11    | .2015    | SN         |            |
| Loovutamisaeg         | 0              | Garantii  |           |                      | Lisagarantii   |                  | Kogus            |          | Artikkel   |            |
| Asukoht               |                | _         |           |                      |                |                  |                  |          |            |            |
| Osakond DR            |                | Kas       | utaja     |                      | Vast           | utav kasutaja    | MAARIKA          | 0        | bjekt TRT  |            |
| Klient                |                | Riteridi  |           | _                    |                |                  |                  | Pr       | ojekt      |            |
| Kindlustusandmed      |                |           |           |                      |                |                  |                  |          |            |            |
| Kindlustusväärtus     | 0.00           | )         | Kindlu    | istusfirma           |                |                  |                  |          |            |            |
| Kommentaar            |                |           |           |                      |                |                  |                  |          |            |            |

# 9.1 Lihtne kasutajate haldus

Lihtsamat kasutajate haldust saab organiseerida väljadele **Kasutaja** ja **Vastutav kasutaja** abil. Nendesse väljadesse saab asetada Directo personaliregistrist isikuid, kes siis vastavalt kasutavad või vastutavad antud vara eest.

### 9.2 Põhjalikum kasutajate haldus

Põhjalikum ja võimalusterohkem kasutajate haldus toimub vara saki **Kasutajad** ning personalikaardi saki **Vahendid** abil. Täpsemalt - vara kaardi sakil **Kasutajad** näidatakse, saab muuta ning lisada personalikaardi saki **Vahendid** ridu.

| SULE UUS KOOPIA JÄTA Salvesta MAHA Meil PRINT SILDID SMS 🛛 F << >> Olek Salvestatud 🎤 |          |               |        |            |                 |            |          |            |  |  |
|---------------------------------------------------------------------------------------|----------|---------------|--------|------------|-----------------|------------|----------|------------|--|--|
| ◯ Andmed ◯ Muudatused ◯ Ajalugu ◯ Lisasummad ◯ Kasutus ම Kasutajad                    |          |               |        |            |                 |            |          |            |  |  |
|                                                                                       |          |               |        |            |                 |            |          |            |  |  |
| NR Tüüp                                                                               | Kasutaja | Kasutaja nimi | Leping | Väljastaja | Väljastaja nimi | Algus kp.  | Löpp kp. | Kommentaar |  |  |
| 1 Machin 🔻                                                                            | GEORG    | Georg Tubli   | L454   | OLGA       | Olga Belka      | 05.02.2019 |          |            |  |  |
| 2 •                                                                                   |          | -             |        |            |                 |            |          |            |  |  |
| -                                                                                     |          |               |        |            |                 |            |          |            |  |  |
|                                                                                       |          |               |        |            |                 |            |          |            |  |  |
|                                                                                       |          |               |        |            |                 |            |          |            |  |  |

**Tüüp**- vara tüüp Personalimoodulis. Valik rippmenüüst. Seadistamist vaata: Inventari ja personali vahendite seos;

**Kasutaja**- valik kasutajate tabelist. Asetub kood; **Kasutaja nimi**- näidatakse kasutaja nime (peale salvestamist), muuta ei saa; Leping- dokument, mille alusel vara kasutajale väljastati. Tekstiväli. Ei ole kohustuslik;
Väljastaja- valik kasutajate tabelist. Asetub kood;
Väljastaja nimi- näidatakse nime (peale salvestamist), muuta ei saa;
Algus kp.- vara kasutajale väljastamise kuupäev;
Lõpp kp.- vara tagastamise või vastutuse lõppemise kuupäev;
Kommentaar- selgitav tekst. Ei ole kohustuslik.

Seega, kui Kasutajate saki kaudu lisada varakaardile kasutaja, siis on see koheselt ka vastava isiku personalikaardi sakis Vahendid:

| 🥭 >>: Personali kaart GEORG - Internet Explorer                                                                     |                                                                                                    |                   |                              |            |                 |                         |                        |                    |                |
|----------------------------------------------------------------------------------------------------|----------------------------------------------------------------------------------------------------|-------------------|------------------------------|------------|-----------------|-------------------------|------------------------|--------------------|----------------|
| Personali kaart                                                                                                    |                                                                                                    |                   |                              |            |                 |                         |                        |                    |                |
| Sule Uus Koopia Jäta Salvesta Me                                                                                    | al PRINT Muuda piit SMS                                                                                     | 0 F <             | >> Olek: Vaat                | a          |                 |                         |                        |                    |                |
| Uuring Uuringud (0) Sündmus                                                                                         |                                                                                                    |                   |                              |            |                 |                         |                        |                    |                |
| Kood: GEORG<br>Nimi: Georg Tubli<br>Sünnipäev: 08.09.1978<br>Sugu: M<br>Grupp: LADU Y<br>Objekt: TRT,GEORG          | ood:     GEORG       imi:     Georg Tubii       ugu:     M       rupp:     LADU       bijekt:     TRT,GEORG |                   |                              |            |                 |                         |                        |                    |                |
| O Kasutaja moodul O Töösuhe O Palgamoodu                                                                            | I O Haridus O Dokumendid                                                                                    | Seotud isikud     | <ul> <li>Vahendid</li> </ul> | O Oskused  | O Uuringud      | O Menetius              | 🔘 Lisaväljad           | O Admin O Tegevu   | sed O Muutused |
| NR Tüüp         Inventar         Nimetus           1         Machinery         ✓         567RT         Kallur KamAZ | SN                                                                                                    | Maksumus<br>56410 | Leping                       | Väljastaja | Väljastaja nimi | Algus kp.<br>01.12.2018 | Lőpp kp.<br>16.12.2018 | Kommentaar Projekt |                |
| 2 Machinery V JH01 Järelhaagis                                                                                      |                                                                                                    | 5000              | L454                         | OLGA       | Olga Belka      | 05.02.2019              |                        |                    |                |
|                                                                                                    |                                                                                                    |                   |                              |            |                 |                         |                        |                    |                |

### 9.2.1 Seadistamine ja kasutusvõimalused

### Vara ja personali vahendite seos

Selleks, et saaks personalikaardi saki **Vahendid** ridadele salvestada vara ridu, on vaja häälestada vahendite **Tüübid**. Vahendite tüüpide loend luuakse Seadistused→Personali seadistused→Andmete tüübid→Vara:

| Ľ | ) <<: Seadistused <sub>v3</sub> - Go | oogle Chrome                                      | —  |  |
|---|--------------------------------------|---------------------------------------------------|----|--|
| × | login.directo.ee/o                   | cra_directo/settings2.asp?tyyp=PERSONAL           |    |  |
|   | Directo seadis                       | stused                                            |    |  |
| n | Kõik 🗸                               | Otsi seadistust Q                                 |    |  |
| J | Süsteemi seadistused                 | > Personal > Andmete tüübid                       |    |  |
| 2 | Üldine                               | C Töösuhted Sule Jäta Salvesta Olek: Vaata        |    |  |
| u | Raamat                               | <ul> <li>Haridused</li> <li>Obkumendid</li> </ul> |    |  |
| а | Personal                             | Visikud<br>Vara NR Nimi                           | N  |  |
| r | Ametikohad                           | 1 Arvuti<br>2 Auto                                | 43 |  |
| v | Andmete tüübid                       | 3                                                 |    |  |
|   | Maharanaharan                        | 4                                                 |    |  |
| a | Maksuvalemid                         | 6                                                 |    |  |
| r | Osakonnad                            | 7                                                 |    |  |

Sellesse tabelisse luuakse nimekiri varade gruppidest nii nagu me soovime neid süstematiseerida

Personalimoodulis. See nimekiri ei pea otseselt kattuma vara klasside loendiga.

Personalikaardi vahendite alla ei saa salvestada vahendi tüübita ridu. Täpsemalt loe Personalimooduli juhendist.

Vara klassile valitakse omakorda, millisele Personalimooduli vahendi tüübile antud klass vastab:

| D | < <: Var | a klas | sid <sub>va</sub> - Go | ogle  | Chrome   |               |                                        |
|---|----------|--------|------------------------|-------|----------|---------------|----------------------------------------|
| Ê | login    | .dired | to.ee/oo               | cra_d | lirecto_ | /t_edit2.asp? | ?unit=inv_klass&KOOD=125361            |
| ß | Uus      | ආ      | Кооріа                 | ŵ     | Kustuta  | Salvesta      | Olek: Muudetud 💿 Vaata muudatuste logi |

### Arvutid ja arvutisüsteemid

|   | KOOD               | 125361                     |     |
|---|--------------------|----------------------------|-----|
|   | NIMI               | Arvutid ja arvutisüsteemid |     |
|   | KULUMI KONTO       | 125369                     | >>  |
|   | AMORDI KONTO       | 551136                     | >>> |
|   | MAHAKANDMISE KONTO | 551190                     | >>> |
|   | VARA KONTO         | 125361                     | >>> |
|   | MÜÜGI KASUM        | 421101                     | >>> |
|   | MÜÜGI KAHJUM       | 562111                     | >>> |
|   | AMORDI %           | 33,3333                    |     |
|   | TAKSONOOMIA        |                            | ~   |
|   | MASTER             | 1253                       | >>  |
| l | PER:VAHEND TÜÜP    | Arvuti ~                   |     |
|   | TÜÜP               | Materiaalne PV 🛛 🗸         |     |

### Seadistus: Varal saab olla üks aktiivne Vastutaja samaaegselt

Seadistused→Vara seadistused→Varal saab olla üks aktiivne Vastutaja samaaegselt : määrab, kas kasutajate sakis saab olla mitu lõpu kuupäevata rida korraga või mitte. Ehk teisisõnu, kas saab olla mitu kasutajat samaaegselt. Seadistuse valikud on jah; ei:

**Jah**- uue kasutaja lisamisel tabelisse "suletakse" eelmise kasutaja rida ja selle lõpukuupäevaks määratakse automaatselt uue kasutaja alguskuupäevast ühe päeva võrra väiksem kuupäev:

| SU | LE UUS   | Koopia jä    | TA Salvesta MAHA M   | eil PRINT    | SILDID SMS | 0 F << >> Olek  | Salvestatud | 2          |            |
|----|----------|--------------|----------------------|--------------|------------|-----------------|-------------|------------|------------|
| 0  | Andmed   | O Muudatused | O Ajalugu O Lisasumm | ad O Kasutus | Kasutajad  |                 |             |            |            |
|    |          |              |                      |              |            |                 |             |            |            |
| NR | Füüp     | Kasutaja     | Kasutaja nimi        | Leping       | Väljastaja | Väljastaja nimi | Algus kp.   | Lõpp kp.   | Kommentaar |
| 1  | Machin 🔻 | GEORG        | Georg Tubli          | L454         | OLGA       | Olga Belka      | 05.02.2019  | 14.04.2019 |            |
| 2  | Machin 🔻 | KARL         | Karl Suur            | L833         | OLGA       | Olga Belka      | 15.04.2019  | 16.04.2019 |            |
| 3  | Machin 🔻 | MAARIKA      | Maarika Maru         | L994         | OLGA       | Olga Belka      | 17.04.2019  |            |            |
| 4  | •        |              |                      |              |            |                 |             |            |            |
|    |          |              |                      |              |            |                 |             |            |            |

Muuta ja kustutada saab ainult viimast rida (eelmiste kasutajate read on nö lukus). Kui viimane rida kustutada, siis muutub aktiivseks reaks ja muudetavaks sellest eelmine. Ühtlasi eemaldatakse sellelt lõpu aeg.

Ei- kõik read on vabalt muudetavad. V.a kohustuslikud väljad peavad olema täidetud (Tüüp, Kasutaja,

VARA

Algus). See tähendab, et varal on mitu samaaegset kasutajat ning selle vara kirje on mitme personali kaardi peal.

### Süsteemi seadistus: Vara ja personali seos

Määrab kumba välja (kasutaja või vastutaja) vara kaardil uuendatakse automaatselt, kui kasutajate sakile lisatakse uus kasutaja (väli on lukus ja käsitsi muuta ei saa). See tähendab, et valitud väljal (kasutaja või vastutaja) on alati hetkel aktiivne kasutaja või vastutaja. Valikud **kasutaja** ja **vastutaja** on mõeldud kasutamiseks, kui süsteemi seadistus **Varal saab olla üks aktiivne Vastutaja samaaegselt=Jah**.

Valik **Puudub** on mõeldud kasutamiseks, kui süsteemi seadistus **Varal saab olla üks aktiivne Vastutaja samaaegselt=Ei** ja siis saab välju Kasutaja ja Vastutav kasutaja muuta vabal valikul.

# 9.3. Aruandlus

Kehtiva kasutaja või vastutaja järgi saab pärida aruandeid **Vara nimekiri** ja **Vara kulum**. St. aruanded arvestavad seda kasutajat/vastutajat, mis on vara põhilehel. Seetõttu on mõistlik sisse lülitada süsteemi seadistus **Vara ja personali seos** selliselt, et Kasutajate saki aktiivne kasutaja oleks ka põhilehel kehtiv kasutaja või vastutaja.

| <i> &gt;&gt;:</i> Arua | anne - Inventa           | ri nimekiri - l | nternet Expl  | lorer       |             |         |              |                                      |                  |                                                 |                                                 |              | -              |       | × |
|------------------------|--------------------------|-----------------|---------------|-------------|-------------|---------|--------------|--------------------------------------|------------------|-------------------------------------------------|-------------------------------------------------|--------------|----------------|-------|---|
| Ko                     | bd                       |                 | Klass         | [           | Vastutaja   |         | Objekt       | 0:                                   | akond            | (Inventari lis                                  | aväi) 🗸 💦 🏹 🕄                                   | 5            |                |       | ^ |
| Nimet                  | IS                       | Komm            | entaar        |             | Klient      |         | Hankija      |                                      | Algus            | (Inventari lis                                  | aväli) 🔽                                        |              |                |       |   |
| Seerianumb             | er                       |                 | Arvel         | e võetud    | :           |         | Projekt      |                                      | Aeg              | (Inventari lis                                  | aväli) 🔽                                        |              |                |       |   |
| Sorteeriti             | Id Aeg                   | $\mathbf{r}$    | Mah           | a kantud    | :           |         | Lõpp         | :                                    |                  | (Inventari lis                                  | aväli) 🔽                                        |              |                |       |   |
|                        |                          |                 |               |             |             |         |              |                                      |                  | (Inventari lis                                  | aväli) 🗸                                        |              |                |       |   |
| Kasuta                 | ja                       | Vahes           | summa  Vast   | tutaja 🗸    |             |         |              |                                      |                  |                                                 |                                                 |              |                |       |   |
| ✓ väikeva              | ihendid 🗹 põ             | ŏhivara 🗹 ii    | mmateriaalne  | vara 🗌      | maha kantud | seotud  | raha         | mitu lisavälja                       | suletud          | ajad Tüüp                                       | kontod kindlustuse andmed os<br>Trüki ARUANNE   | tetud 🔄 klie | nt masterklass |       |   |
| ECON                   |                          |                 |               |             |             |         |              |                                      |                  |                                                 |                                                 |              |                |       |   |
| Kood                   | Algus                    | Kasutaja        | Klass         | Objekt      | Projekt     | Osakond | Persoon      | Persoon<br>nimi                      | Kood             | Nimetus                                         | Kommentaar                                      | Ribakood     | Seerianumber K | ogus  |   |
| 609MRL<br>675AKM       | 24.02.2010<br>01.06.2010 |                 | MASINAD<br>VA | 675AKM      |             | DR      | EGON<br>EGON | Egon<br>Egon                         | 609MRL<br>615AKM | VW Tiguan 2.0TDI<br>Kaubik Peugeott Panda       | Uimane<br>a Masinad ia seadmed (soetusmaksumuse | s)           |                | 1.00  |   |
| 567RT                  | 01.11.2010               | ANNIKA          | MASINAD       | EGON        |             | AD      | EGON         | Egon                                 | 567RT            | Kallur KamAZ                                    | Haldour                                         | 123456789    |                |       |   |
| HAK2<br>HAK1           | 23.11.2010<br>23.11.2010 |                 | MASINAD       | HAK1        |             |         | EGON         | Egon                                 | HAK2<br>HAK1     | Hakkur Bella 2000+<br>Hakkur Bella 2000         | Hakkur                                          | kass         |                |       |   |
| MS10<br>JH02           | 01.08.2012               |                 | IT<br>MASINAD | EGON<br>TRT |             |         | EGON<br>EGON | Egon                                 | MS10<br>JH02     | Mälupulk 128GB<br>Järelhaagis Zp45              | Kingston                                        | 75-B         |                |       |   |
| 7                      |                          |                 |               |             |             |         |              | -9                                   |                  |                                                 |                                                 |              |                | 1.00  |   |
| Kood                   | Algus                    | Kasutaja        | Klass         | Objekt      | Projekt     | Osakond | Persoon      | Persoon                              | Kood             | Nimetus                                         | Kommentaar                                      | Ribakood     | Seerianumber K | ogus  |   |
| JH01                   | 16.11.2015               |                 | MASINAD       | TRT         |             | DR      | MAARIKA      | Maarika Maru                         | JF 01            | Järelhaagis                                     |                                                 |              |                |       |   |
| 1<br>SUPER             |                          |                 |               |             |             |         |              |                                      |                  |                                                 |                                                 |              |                | 0.00  |   |
| Kood                   | Algus                    | Kasutaja        | Klass         | Objekt      | Projekt     | Osakond | Persoon      | Persoon<br>nimi                      | Kood             | Nimetus                                         | Kommentaar                                      | Ribakood     | Seerianumber K | ogus  |   |
| HAK3                   |                          |                 | MASINAD       | TLN         |             |         | SUPER        | Directo Helpdesk                     | накз             | Hakkur 3                                        |                                                 |              |                |       |   |
| TELK3X3<br>TÖÖRIIST    | 01.11.2017 19.12.2017    |                 | TELGID        |             |             |         | SUPER        | Directo Helpdesk<br>Directo Helpdesk | TELK3X3          | Telk sinine 3x3 telk<br>Makita akutrell + 2 aku | 1                                               |              | 1              | 00.00 |   |
| AKUTRELL1              | 10.04.2018               |                 |               |             |             |         | SUPER        | Directo Helpdesk                     | AKUTRELL         | 1 Makita akutrell                               |                                                 |              |                |       |   |
| 4                      |                          |                 |               |             |             |         |              |                                      |                  |                                                 |                                                 |              | 1              | 00.00 |   |

# 10. Autode erisoodustuse arvutamine

Directos on võimalik automaatselt arvutada autode erisoodustuse makse ning KMD-l kajastatavat autode arvu. Tööandja omandis või valduses oleva sõiduauto töö-, ameti- või teenistusülesannete või tööandja ettevõtlusega mitteseotud tegevuseks kasutamise võimaldamisel on erisoodustuse hind 1,96 eurot sõiduauto liiklusregistris märgitud mootori võimsuse ühiku (kW) kohta kuus. Üle viie aasta vanuse sõiduauto puhul on erisoodustuse hind sõiduauto mootori võimsuse ühiku (kW) kohta 1,47 eurot.

Erisoodustuse maksud arvutatakse kalendrikuu täpsusega. Näiteks sõiduauto (90kW) algne registreerimine on 10.01.16 ja maksustamisperiood on jaanuar 2021, siis loetakse auto üle 5a. vanuseks ja erisoodustuse hinnaks tuleb 132,30. Kui auto algne registreerimine on 10.02.16, siis tuleks jaanuaris 2021 erisoodustuse hinnaks 176,4.

### 10.1. Seadistamine

### 10.1.1. Kasutatud kontod

| Konto nr | Konto nimetus                                          | Тüüp          |
|----------|--------------------------------------------------------|---------------|
| 528301   | Erisoodustuste tulumaksukulud                          | Kulud         |
| 528401   | Erisoodustuste sotsiaalmaksukulud                      | Kulud         |
| 212305   | Auto erisoodustusmaksu sotsiaalmaksu võlg              | Võlad         |
| 212312   | Autode erisoodustuse tulumaks - maksuvõlg              | Võlad         |
| 931101   | Ainult ettevõtluses kasutatvate autode arv KMD 5.3.    | Bilansiväline |
| 931102   | Osaliselt ettevõtluses kasutatvate autode arv KMD 5.4. | Bilansiväline |
| 931109   | Autode arvu tasakaalustaja                             | Bilansiväline |
| 932101   | Autode erisoodustuse baashind                          | Bilansiväline |
| 932109   | Autode erisoodustuse baashinna tasakaalustaja          | Bilansiväline |

### 10.1.2. Süsteemi seadistused

Esmalt tuleks lisada süsteemi seadistuse otsingusse sõna "maksuvalem".

# **Directo seadistused**

|    | Kõik 🗸 maksuval                  | lem Q                                           |
|----|----------------------------------|-------------------------------------------------|
|    | Süsteemi seadistused 🛛 🗡         | Süsteemi seadistused > Üldised seadistused      |
|    | Spetsiaal                        | Salvesta 🦻 Vaata muudatuste logi                |
|    | Üldised seadistused              |                                                 |
| Se | ejärel täita autode erisoodustus | se maksuvalemid, kasutades näites toodud koode. |

#### **ÜLDISED SEADISTUSED**

| Maksuvalem kW hind                                  | ES_AUTO_KW   | 8 |
|-----------------------------------------------------|--------------|---|
| Maksuvalem, mis määrab autode arvu<br>100% kasutuse | KMD100       | 0 |
| Maksuvalem, mis määrab autode arvu<br>50% kasutuse  | KMD50        | 0 |
| Maksuvalem, mis määrab autode<br>sotsiaalmaksu      | ES_AUTO_SOTS | 0 |
| Maksuvalem, mis määrab autode<br>tulumaksu          | ES_AUTO_TM   | 0 |

Erisoodustuse kanne lukustab auto andmed - valikud El/JAH. JAH valikuga - peale esimest erisoodustuskande arvutamist muutuvad autoga seotud andmeväljad mitteaktiivseks, et ei saaks andmeid ekslikult üle kirjutada. Kirjutada saab ainult väljale "Kehtiv kuni".

### 10.1.3. Personali seadistused -> maksuvalemid

Andmebaasi tuleb luua järgmised maksuvalemid:

| Maksuvaler   | Viaksuvalemid                           |        |        |  |  |  |  |  |  |
|--------------|-----------------------------------------|--------|--------|--|--|--|--|--|--|
| AVA Kood     | Lisa uus                                | 1      |        |  |  |  |  |  |  |
| KOOD ^       | NIMETUS                                 | KULU   | VÕLG   |  |  |  |  |  |  |
| ٩            | auto                                    | Q      | Q      |  |  |  |  |  |  |
| ES_AUTO_KW   | Autode erisoodustuse Kw Hind            | 932101 | 932109 |  |  |  |  |  |  |
| ES_AUTO_SOTS | Autode erisoodustuse<br>sotsiaalmaks    | 528401 | 212305 |  |  |  |  |  |  |
| ES_AUTO_TM   | Autode erisoodustuse tulumaks           | 528301 | 212312 |  |  |  |  |  |  |
| KMD50        | Autode arv käibedeklaratsioonis<br>50%  | 931102 | 931109 |  |  |  |  |  |  |
| KMD100       | Autode arv käibedeklaratsioonis<br>100% | 931101 | 931109 |  |  |  |  |  |  |

- - -.

• Maksuvalem ES\_AUTO\_KW määrab auto kW hinna vastavalt auto vanusele;

| Maksuvalem - kirjeldus<br>Kood ES_AUTO_KW     | Nimetus Autode eriso                                                 | odustuse Kw Hind                                                                                                    | Tüü <mark>y</mark> Eriso | odustus 🗸                | Klass (vali klass) 💙    | TSD (vali tsd) |
|-----------------------------------------------|----------------------------------------------------------------------|----------------------------------------------------------------------------------------------------|--------------------------|--------------------------|-------------------------|----------------|
| Versioonid<br>Algus Lõpp<br>VAIKIMISI<br>LISA | Kehtivus: VAIKIMISI<br>Kontod: Kulu 932101<br>Maksuvaba 0<br>Vähemat | Völg 932109<br>Iga                                                                                                    | Vaba                     | Kohustus<br>Piirang Kuin | Reservi ku<br>Maksuvaba | lu Res<br>%    |
|                                               | Vanemait<br>Jooksvalt<br>Viima<br>Piirant Aastane                    | telnevalt     telnevalt     telnevalt     telnevalt     telnevalt     telnevalt     telnevalt     telnevalt     telnevalt     telnevalt     telnevalt | ~                        | %                        | Kani                    | 18 🗸 🗸         |

• Maksuvalem ES\_AUTO\_TM määrab autode tulumaksu;

| Maksuvalem - kirjeldus |                       |                                    |                         |            |       |              |           |         |
|------------------------|-----------------------|------------------------------------|-------------------------|------------|-------|--------------|-----------|---------|
| Kood ES_AUTO_TM        | Nimetus Autode erisoo | odustuse tulumaks                  | Tüü <mark>p</mark> Eris | oodustus 🗸 | Klast | ✓ TSI        | DTulumaks | ~       |
| Versioonid             | Kehtivus: VAIKIMISI   |                                    |                         |            |       |              |           |         |
| VAIKIMISI              | Kontod: Kulu 528301   | Völg 212312                        |                         | Kohustus   |       | Reservi kulu |           | Reservi |
| LISA                   | Maksuvaba 0           | Iga                                | ✓ Vaba                  | Piirang Ku | ine 🗸 | Maksuvaba %  |           | Vaba    |
|                        | Vähemalt              | 0 Maksimaalselt                    | 0                       | Piirang Ku | ine 🗸 |              |           |         |
|                        | Jooksvalt             | ✓ Eelnevalt                        | ~                       | %          |       | Kanne        | ~         | ]       |
|                        | Viima                 | ti muutis:JANE 22.03.2021 18:08:43 |                         |            |       |              |           |         |
|                        | Piirang Kuine V       | NR Alates Protsent                 |                         |            |       |              |           |         |

• Maksuvalem ES\_AUTO\_SOTS määrab autode sotsiaalmaksu;

| Maksuvalem - kirjeldus  |                     |                                       |            |                |                |         |
|-------------------------|---------------------|---------------------------------------|------------|----------------|----------------|---------|
| Kood ES_AUTO_SOTS       | Nimetus Autode eris | oodustuse sotsiaalmaks                | Tüür Eriso | odustus 🗸 Klas | SOTS V TSD Sot | smaks 🗸 |
|                         |                     |                                       |            |                |                |         |
| Versioonid              | Kehtivus: VAIKIMISI |                                       |            |                |                |         |
| Algus Lõpp<br>VAIKIMISI | Kontod: Kulu 528401 | Völd 21230                            | 5          | Kohustus       | Reservi kulu   | Res     |
|                         | LISA Maksuvaba 0    | Iga                                   | ✓ Vaba     | Piirang Kulne  | Maksuvaba %    |         |
|                         | Vähemalt            | 0 Maksimaalselt                       | 0          | Piirang Kulne  | ~              |         |
|                         | Jooksvalt           | ✓ Eelnevalt                           | ~          | %              | Kanne          | ~       |
|                         | Viir                | nati muutis: JANE 22.03.2021 18:09:54 | 1          |                |                |         |
|                         | Piirana Kuine       | VINE Alates Proteent                  |            |                |                | ~       |
|                         |                     | 0 33                                  |            |                |                | ~       |

• Maksuvalem KMD50 arvutab KMD50 autode arvu;

| Maksuvalem - kirjeldus<br>Kood KMD50  | Nimetus Autode arv käibedeklaratsioonis 50%            | Tüüp Erisoodustus | Klass (vali klass)  V TSD (vali tsd) | ~   |
|---------------------------------------|--------------------------------------------------------|-------------------|--------------------------------------|-----|
| Versioonid<br>Algus Lõpp<br>VAIKIMISI | Kehtivus: VAIKIMISI<br>Kontod: Kulu 931102 Võig 931109 | Kohustus          | Reservi kulu                         | Res |

• Maksuvalem KMD100 arvutab KMD100 autode arvu;

| Maksuvalem - kirjeldus<br>Kooc KMD100 | Nimetus Autode arv käibedeklaratsioonis 1  | .00% Tüü           | ip Erisoodustus | Klass (vali klass) V TSD (vali tsd) | ~   |
|---------------------------------------|--------------------------------------------|--------------------|-----------------|-------------------------------------|-----|
| Versioonid<br>Algus Lõpp<br>VAIKIMISI | Kehtivus: VAIKIMISI<br>Kontod: Kulu 931101 | <b>Völg</b> 931109 | Kohustus        | Reservi kulu                        | Res |

### 10.1.4. Raamatu seadistused -> Käibedeklaratsioon

• Käibedeklaratsiooni kirjelduses muuda ära ridade 5.3 ja 5.4 ridade tüübiks "muutus".

| 28 1300 | Muutus 🗸   | 212353 | <strong>5.1 1) impordilt tasu</strong>  | 4(kreedit) V                 | $\sim$ | (5.1) Impordilt tasutud või tasumisele kuuluv käibemaks (K 🗸        | ~   |
|---------|------------|--------|-----------------------------------------|------------------------------|--------|---------------------------------------------------------------------|-----|
| 29 1400 | Muutus 🗸   | 212354 | <strong>5.2 2) põhivara soet</strong>   | 4(kreedit) V                 | $\sim$ | (5.2) Põhivara soetamiselt tasutud või tasumisele kuuluv k 🗸        | В∨  |
| 30 1450 | Muutus 🗸   | 212355 | <strong>5.3 3) ettevätlusos (</strong>  |                              | ~      | (5.3) Ettevõtluses (100%) kasutatava sõiduauto soetamise 🗙          | В 🗸 |
| 31 1451 | Muutus 🗸   | 931101 | CTRONO ettev õtluses                    | 4(kreedit) Auto ensoouustuse | ~      | (5.3) Ettevőtluses kasutatavate sõiduautode arv. (KMD rid: 🗸        | ~   |
| 32 1455 | Muutus 🗸   | 212356 | <strong>5.4 4) osaliselt ettev</strong> | 4 kreedit                    | $\sim$ | (5.4) Osaliselt ettevõtluses kasutatava sõiduauto soetamis 🗸        | В∨  |
| 33 1456 | Mäutus 🗸 🗸 | 931102 | <strong> osal selt effer</strong>       | 4(kreedit) valikuke "muutue" | ~      | (5.4) Osaliselt ettevõtluses kasutatavate sõiduautode arv. ( 🗸      | ~   |
| 34 1500 | tehe 🗸     | 20+25  | <strong>6 Kauba ühendusesis</strong>    | 4(kreedit)                   | $\sim$ | (6) Kauba ühendusesisene soetamine ja teise liikmesriigi r 🗸        | ~   |
| 35 1600 | tehe 🗸     | 20     | <strong>6.1 kauba ühenduse</strong>     | 4(kreedit) V                 | $\sim$ | (6.1) Kauba ühendusesisene soetamine (KMD rida 6.1) 🗸 🗸             | ~   |
| 36 1700 | tehe 🗸     | 35     | <strong>7 Muu kauba soetam</strong>     | 4(kreedit) V                 | $\sim$ | (7) Muu kauba soetamine ja teenuse saamine, mida maksi $\checkmark$ | ~   |
|         |            |        |                                         |                              |        |                                                                     |     |

# 11. Auto info sisestamine

Autode info sisestatakse Raamat→Dokumendid→Vara kaardile. Auto erisoodustuse info sisestatakse eraldi "Autoerisoodustuse andmed" infoblokki, mis tuleb nähtavale valides linnukese **"Auto"**.

| SULE UUS                   | Koopia jät        | A Salvesta     | MAHA Meil   | PRINT       | SILDID    | F << >>        | Olek Salvestatud | 2                       |
|----------------------------|-------------------|----------------|-------------|-------------|-----------|----------------|------------------|-------------------------|
| Sündmus                    |                   |                |             |             |           |                |                  |                         |
| <ul> <li>Andmed</li> </ul> | O Muudatused      | Ajalugu        | OLisasummad | Kasutus     | Kasutajad |                |                  |                         |
| Vara kirjeldus             | 5                 |                |             |             |           |                |                  |                         |
| Kood 11                    | 11AAA KI          | ass AUTOD      | Nimi        | VOLVO       |           | таар           | Põhivara 🗸       | Rendiinventar           |
| RIBAKOOD                   | Mas               | ster           | Kommentaar  |             |           | Liising        | Kapitalirent 🗸   | Auto 🗹 Suletud 🗌        |
|                            |                   |                |             |             |           |                |                  |                         |
|                            |                   |                |             |             |           |                |                  | •                       |
| Autoerisoodu               | stuse andmed      |                |             |             | 0         |                |                  |                         |
| A                          | uto esmane regist | reerimine 30.0 | 3.2008      | kW 190      | ĸ         | asutus 50 🗸    | K                | ehtiv alates 01.01.2021 |
|                            | Auto reg          | g.number 111/  | AA          |             |           | Omanik Isiklik | ~                | Kehtiv kuni             |
|                            |                   |                | ES TM       | Z ES SOTS 🗸 | ES KW 🔽   | KMD 50 🔽       |                  |                         |

Seejärel tuleks ära täita autode andmed:

- Auto esmane registreerimine märge auto registreerimiskaardil;
- Auto reg.number auto registreerimisnumber;
- **kW** sõiduauto mootori võimsus kW;
- Kasutus valikud 50% ja 100% ;
- Omanik valikud "Tööandja" ja "Isiklik";
- Kehtiv alates ajaperioodi algus, millest alates arvutatakse autole erisoodustusmakse;
- Kehtiv kuni ajaperioodi lõpp, millest edasi lõpetatakse auto erisoodustusmaksude arvutamine.
- Finantsandmed Arvestuse algus ei saa olla hilisem kuupäev kui auto erisoodustusmaksude alguskuupäev.
- Viimane kanne näitab viimast erisoodustusmaksu arvutamise kuupäeva ja kande numbrit (avaneb kande lingina).

Kui täidate Vara kaardil ainult auto erisoodustuse andmed, on vajalik täita Finantsandmed -Arvestuse algus. Kui see väli on tühi, ei tule auto aruandes nähtavale.

• Kui auto on 50% ettevõtte kasutuses, siis tekivad võimalikud maksude valikud, mis on erisoodustuse arvutuste aluseks ning käibedeklaratsiooni täitmiseks.

Kui auto on 100% ettevõtte kasutuses, siis tekib ainult KMD100 valik, sest erisoodustuse arvutusi ei teostata.

# 12. Auto erisoodustuse aruanne

Aruandlus autode erisoodustuse kohta asub Raamat→Aruanded→Vara kulum. Aruanne tekib valides

#### aruande Vara kulum "Kokku" Auto lõikes.

Aruandesse esitatakse nende **varade** info, mille auto esmase registreerimise aeg (väli vara kaardilt) ei ole hilisem kui aruande perioodi lõpp ja vara väljadest 'Kehtiv alates' ja 'Kehtiv kuni' moodustuval

perioodil on ühisosa aruande perioodiga (

nimetatud algus ja lõpp võivad olla ka täitmata).

| Period 01.01.2021 31<br>Kokk Auto lõikes<br>Sorteeritud Aeg V<br>Arvele võetud 3                | L01.2021 Kood                       | Klass<br>Autokasutus Kõik 🗸<br>Iribakood 🛛 SN 🗌 | Konto: Vara<br>Liising Kõik<br>kontod Kasutus<br>Mahakandmise põhjus V | Objekt Objekt Omanik seotud vastut | <b>v</b> J             | Tase 0 (Artikkel)<br>Osakond | ♥<br>Vastutaja             | (lisavāli) V<br>(lisavāli) V<br>(lisavāli) V<br>(lisavāli) V<br>(lisavāli) V |                         | > 4) () =)                |
|-------------------------------------------------------------------------------------------------|-------------------------------------|-------------------------------------------------|------------------------------------------------------------------------|------------------------------------|------------------------|------------------------------|----------------------------|------------------------------------------------------------------------------|-------------------------|---------------------------|
| Kood Nimetus<br>072BJY Mazda 6<br>072BIMW Mazda 3                                               | Auto reg.number<br>VBX150<br>676ABC | Registreeritud<br>31.01.2019<br>31.01.2017      | Vanus<br>2<br>4                                                        | Trüki ARU<br>kW<br>120<br>95       | EUR/KW<br>1,96<br>1,96 | Kasutus %                    | Erisoodustus<br>235,2<br>0 | Tulumaks<br>58,8<br>0                                                        | Sots.maks<br>97,02<br>0 | 01.01.2021-<br>31.01.2021 |
| 111AAA VOLVO S60<br>TEST3 VW PHAETON                                                            | 111AAA<br>645EST                    | 30.03.2008<br>27.10.2019                        | 12<br>1                                                                | 184<br>230                         | 1,47<br>1,96           | 50                           | 270,48<br>450,8            | 67,62<br>112,7                                                               | 111,57<br>185,96        |                           |
|                                                                                                 |                                     | Auto erisoodustus<br>10                         | smakse ei arvutata<br>0% ettevõtluse ta                                | a, kui auto kası<br>rbeks.         | utus on                | Kokku:                       | 956,48                     | 239,12                                                                       | 394,55                  | Loo Kanne                 |
| Kasutus %         TSD           50         3           100         1           Kokku:         4 | KMD<br>3<br>1<br>4                  | 5.4. Käibed<br>5.3. au                          | elaratsioonis<br>tode arv                                              |                                    |                        | Kokku s                      | ummade järgi<br>kande sumr | saab kontrollida<br>nasid                                                    | a                       |                           |

- Kood Vara kood, millel on linnuke auto;
- Nimetus Vara nimi;
- Auto reg.number Auto registreerimismärk;
- Registreeritud Varakaardi välja Auto esmane registreerimine sisu;
- Vanus arvutab auto vanuse aastates lähtudes kuude arvust alates registreerimise kuust kuni aruande kuuni. St. sõltumata registreerimise kuupäevast (päevast registreerimise kuul) on see auto esimene elukuu ja aruande kuu on viimane kuu. Näiteks, kui auto oli registreeritud 28.02.2013 ja aruande kuu on 02.2018, siis auto on 61 kuud jagatud 12 = 5,0833 ehk > 5 ehk 6 aastat vana. Kui auto on sama näite puhul registreeritud 23.03.13, siis 60/12 = 5 ehk < 5 aastat vana;
- **kW** vara välja KW sisu;
- EUR/kW erisoodustuse hind võimsusühiku kohta. Leitakse maksuvalemi ES\_AUTO\_KW astmete tabelist vastavalt auto vanusele ;
- Kasutus% Kas auto on 50% või 100% ettevõtte kasutuses;
- Erisoodustus erisoodustuse summa (kW\*EUR);
- **Tulumaks** tulumaksu summa, mis antud auto pealt arvutatakse⇒ Erisoodustus \* antud objekti lisavälja ES\_TM Sisus näidatud maksuvalemi kehtiva versiooni ridade väljalt 'protsent' / (100 see sama 'protsent');
- Sots.maks sots.maksu summa, mis antud auto pealt arvutatakse⇒ (Erisoodustus + Tulumaks) \* antud objekti lisavälja ES\_SOTS Sisus näidatud maksuvalemi kehtiva versiooni ridade väljalt 'protsent' / 100 ;
- TSD informatiivsed numbrid autode kohta mitme auto eest arvutatakse TSD makse;
- KMD autode arvud, mille alusel tehakse kanded Käibedeklaratsiooni ridadele 5.3. ja 5.4.

Aruande päisesse ilmub nupp **Loo kanne**.

Nuppu ei ilmu, kui:

- mõnel aruandes esitatud varal on täitmata väli "Auto esmane registreerimine";
- eelnimetatud välja järgi ei õnnestu reale arvutada auto vanust, s.t. pole märgitud kuupäev;

- mõnel aruandes esitatud varal on puudu välja KW sisu;
- periood ei ole täiskuu;
- kanne on juba olemas valitud perioodis;
- maksuvalemitel on puudu deebet- ja kreeditkontod.

# 12.1. Kanne

Vajutades nuppu **Loo kanne** moodustatakse erisoodustuse maksude arvestuse ja autode koguste kanne:

Maksukulukonto read moodustatakse iga auto kohta eraldi (iga kanderea alguses on auto number), maksuvõlgnevus bilansis kontodele kantakse koondsumma.

| Seletus Au<br>Looja JANE | tode erisoodust<br>08.04.2021 19 | use ja maksud<br>:48:03 Viimati | e arvestus 01.01.2021-<br>muutis: JANE 08.04.20 | 31.01.2021         Vahe           021 19:48:03         Massasetaja | Aseta retsept | Jaga res | surssidelt |     |
|--------------------------|----------------------------------|---------------------------------|-------------------------------------------------|--------------------------------------------------------------------|---------------|----------|------------|-----|
| NR Konto                 | Objektid                         | Projekt                         | Sisu                                            |                                                                    | Deebet        | Kreedit  | KM kood    | Aec |
| 1 932101                 |                                  |                                 | Autode erisoodust                               | use hind                                                           | 956.48        |          |            |     |
| 2 932109                 |                                  |                                 | Autode erisoodust                               | use hind                                                           |               | 956.48   |            |     |
| 3 212312                 |                                  |                                 | Autode erisoodust                               | use tulumaks - maksuvõlg                                           |               | 239.12   |            |     |
| 4 528301                 |                                  |                                 | 072BJY Erisoodus                                | tuste tulumaksukulud                                               | 58.80         |          |            |     |
| 5 528301                 |                                  |                                 | 111AAA Erisoodus                                | tuste tulumaksukulud                                               | 67.62         |          |            |     |
| 6 528301                 |                                  |                                 | TEST3 Erisoodust                                | uste tulumaksukulud                                                | 112.70        |          |            |     |
| 7 212305                 |                                  |                                 | Auto erisoodustusi                              | maksu sotsiaalmaksu võlg                                           |               | 394.55   |            |     |
| 8 528401                 |                                  |                                 | 072BJY Erisoodus                                | tuste sotsiaalmaksukulud                                           | 97.02         |          |            |     |
| 9 528401                 |                                  |                                 | 111AAA Erisoodus                                | tuste sotsiaalmaksukulud                                           | 111.57        |          |            |     |
| 10 528401                |                                  |                                 | TEST3 Erisoodust                                | uste sotsiaalmaksukulud                                            | 185.96        |          |            |     |
| 11 931101                |                                  |                                 | 01.01.2021-31.01.                               | 2021 Ainult ettevõtluses kasut                                     | a 1.00        |          |            |     |
| 12 931109                |                                  |                                 | 01.01.2021-31.01.                               | 2021 Autode arvu tasakaalust                                       | 2             | 1.00     |            |     |
| 13 931102                |                                  |                                 | 01.01.2021-31.01.                               | 2021 Osaliselt ettevõtluses ka                                     | \$ 3.00       |          |            |     |
| 14 931109                |                                  |                                 | 01.01.2021-31.01.                               | 2021 Autode arvu tasakaalust                                       | 2             | 3.00     |            |     |
| ntud kan                 | net kajasta                      | takse ka p                      | õhivarakaardil.                                 |                                                                    |               |          |            |     |
| SULE UUS KO              | OPIA JÄTA Salvest                | a MAHA Meil                     | Print Sildid 🔋 F <<                             | >> Olek Salvestatud                                                |               |          |            |     |

### Objektid

- Kõik põhivarakaardil olevad objektid tekivad kulukonto kande reale;
- Kui bilansikontodele on objekti vaja, tuleb valida aruande Vara kulum päises objekt või objektide kombinatsioon. Sellisel juhul tekib kanne ainult valitud autode kogumile ja valitud objektid kantakse ka teistele kanderidadele.

| Sorteentud Aeg  Arveie võetud Projekt Kood Nimetus 072BJY Mazda 6 | Maha kantud<br>Auto reg.number<br>VBX150 | Registreeritud<br>31.01.2019                                                                                                    | Mahakandmise põhjus<br>Truki<br>Vanus<br>2  | KW 120      | EUR/kW<br>1,96 | Kasutus %    | Erisoodustus<br>235,2 | Tulumaks<br>58,8 | Sots.maks<br>97,02 | 01.04.2021-<br>30.04.2021 |
|-------------------------------------------------------------------|------------------------------------------|----------------------------------------------------------------------------------------------------|---------------------------------------------|-------------|----------------|--------------|-----------------------|------------------|--------------------|---------------------------|
| Sorteeritud Aeg  Arvele võetud Projekt Kood Nimetus               | Maha kantud<br>Auto reg.number           | Registreeritud                                                                                                    | Mahakandmise põhjus Truka<br>Truka<br>Vanus |             | EUR/kW         | Kasutus %    | Erisoodustus          | Tulumaks         | Sots.maks          | 01.04.2021-<br>30.04.2021 |
| Sorteeritud Aeg   Arvele võetud  Projekt                          | Maha kantud                              |                                                                                                    | Mahakandmise põhjus                         |             |                |              |                       | [(ibarda)]       |                    |                           |
| Sorteeritud Aeg   Arvele võetud : Projekt                         | Maha kantud                              |                                                                                                    | Mahakandmise põhjus                         | ~           |                |              |                       | [[(ibuvui)]      |                    | _                         |
| Sorteeritud Aeg V                                                 | Maha kantud                              | 1                                                                                                    | Mahakandmise põhjus                         | ~           | ~~~~~~         |              |                       | ((100+01))       |                    |                           |
| Sorteeritud Aeg 🗸                                                 |                                          |                                                                                                    |                                             |             | a ray a        |              |                       | (Inconvery)      |                    |                           |
|                                                                   | kommentaa                                | r 🗌 ribakood 🗌 SN                                                                                                    | kontod Kasutus                              | sectud vast | utaia          |              |                       | (lisavali)       | ~                  | -                         |
| Plato folkes                                                      | -                                        | The second second secon | Change 1000                                 | , onan      |                | _ countra    | vastataja             | (lisaväli)       | ~                  | -                         |
| Kokku Auto lõikee                                                 | 7                                        | Autokasutus Kõik s                                                                                                    | I lising Kõä                                | 0mani       | e              | Osakood      | Vachitaia             | (isavali)        | *                  | -                         |
| Periood 01.04.2021 : 30.04                                        | 2021 Kood                                | Klass                                                                                                    | Konto: Vara                                 | Objek       | HANKIJA        | Tase 0 (Arti | kkel) 🗸               | (iisavali)       | ~                  | - 🎤 🕙 🕄 🖷                 |

- Kui kanne tehakse objektide valikuga, siis tuleb jälgida, et kõikide autode erisoodustusmaks on arvutatud. Selleks tuleks võtta aruanne ilma objektideta;
- Nupp "Loo kanne" teeb kande autodele, millel kanne on tegemata;
- Alati saab avatud perioodis kande maha kustutada ja uuesti teha.

| Kood   | Nimetus    | Auto reg.number | Registreeritud | Vanus | kW  | EUR/kW | Kasutus %                                          | Erisoodustus | Tulumaks | Sots.maks | 01.04.2021-<br>30.04.2021 |  |  |
|--------|------------|-----------------|----------------|-------|-----|--------|----------------------------------------------------|--------------|----------|-----------|---------------------------|--|--|
| 072BJY | Mazda 6    | VBX150          | 31.01.2019     | 2     | 120 | 1,96   | 50                                                 | 235,2        | 58,8     | 97,02     | Kanne: 100004             |  |  |
|        | Mazda 3    | 676ABC          | 31.01.2017     | 4     | 95  | 1,96   | 100                                                | 0            | 0        | 0         |                           |  |  |
| 111AAA | VOLVO S60  | 111AAA          | 30.03.2008     | 13    | 184 | 1,47   | 50                                                 | 270,48       | 67,62    | 111,57    |                           |  |  |
| TEST3  | VW PHAETON | 645EST          | 27.10.2019     | 1     | 230 | 1,96   | 50                                                 | 450,8        | 112,7    | 185,96    |                           |  |  |
|        |            |                 |                |       |     |        | Kokku:                                             | 956,48       | 239,12   | 394,55    | 7                         |  |  |
|        |            |                 |                |       |     |        | LOO KANNE - teeb kande ridadele kus kanne on puudu |              |          |           |                           |  |  |

Autode arv KMD jaoks kirjeldatakse bilansivälistele kontodele. Kontrollitakse, kas süsteemi seadistuse "Maksuvalem, mis määrab autode arvu 100% kasutuse " lisatud maksuvalemile on lisatud võla- ja kulukonto ning varakaardil on maksuvalemi KMD50 või KMD100 valitud.

Kui valik kasutus on tühi või KMD 50/100 ei ole valitud, siis kannet selle põhivara kohta ei tehta.

Kui aruande perioodis on kanne olemas, siis on nupu **Loo kanne** asemel olemasoleva kande info. Kanne, mis vastab tingimustele, on **Viide** = 'Autode erisoodustus'.

From: https://wiki.directo.ee/ - **Directo Help** 

Permanent link: https://wiki.directo.ee/et/yld\_inventar?rev=1659946261

Last update: 2022/08/08 11:11

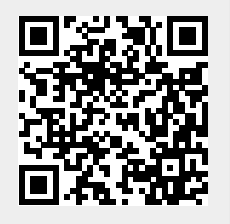